# お子さんが好きなこと・興味のあること を調査する

# 1. このステップの説明

このステップでは、お子さんが好きなことや興味のあることについて、お子さんからアンケートを記入してもらいます。

アンケート用紙はお子さんが学校からもらってきます。ご家族の方は、アン ケートを記入するようにお子さんに声をかけ、お子さんと一緒にアンケートの 記入を行い、翌日学校に持たせてください。

このアンケートに記入した内容は今後、先生とお子さんが会話をしたりビデオレターを交換したりするときの会話の内容として使用します。

# 2. 必要なもの

- アンケート用紙(お子さんが学校から持ち帰ります)
- ・筆記用具

# 3. アンケートの記入について

①お子さんが学校から持ち帰った「現在好きなことや興味があることについて」のアンケートを記入します。ご家族の方は、お子さんにアンケートの記入を行うように声をかけ、一緒にアンケートの記入を行ってください。

②翌日、お子さんにアンケートを持たせ、先生に渡すように伝えます。

記入したアンケートを先生に提出したら、このステップは終了です。

# ビデオレター撮影方法の選択

# 1. ビデオレター撮影方法の選択についての説明

このステップでは、この後に行う学校の先生とのビデオレター交換の時の、ビデオの撮影 方法を選択します。まず、3種類のビデオレターの撮影方法を実際に試します。その中で、 お子さんにとって1番話しやすい方法、撮影しやすい方法を1つ選びます。

ここで選んだ方法を使って、今後、学校の先生とのビデオレター交換を行います。

**2**. **必要なもの** ビデオカメラ・・・実際に撮影してみる時に使用します。

#### 3. ビデオレター撮影方法の選択手順

下の手順ビデオレターの撮影方法を選択します。

- ビデオカメラを用意します。
- ② 2ページの「お子さん1人で撮影する」の手順に従って、実際に撮影をします。
- ③ 3ページの「ご家族の方が撮影する」の手順に従って、実際に撮影をします。
- ④ 4ページの「ご家族の方との対話形式で撮影する」の手順に従って、実際に撮影をします。
- ⑤ 3種類の方法の中から、お子さんが1番話しやすい方法を選びます。
- ⑥ 選らんだ方法を先生に伝えます。
- ⑦ 選んだ方法の手順書に従って、ビデオレターの交換を行います。

# 方法1 「お子さん1人で撮影する」

お子さんが1人でビデオカメラを操作し、先生へのビデオレターを撮影します。 ご家族の方は、ビデオの操作方法がわからない時のみ手助けをします。

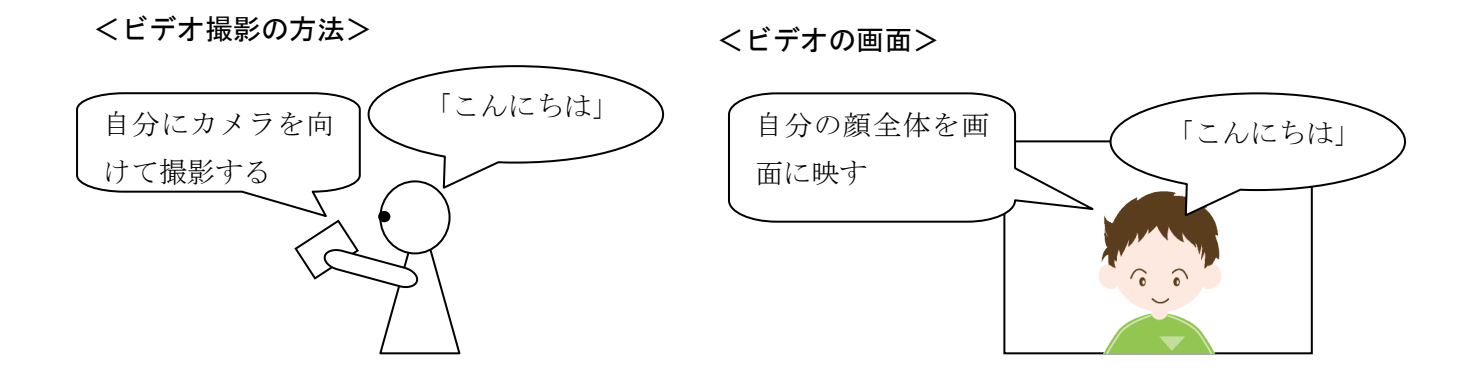

# 方法2 「ご家族の方が撮影する」

ご家族の方が撮影者となり、お子さんを撮影します。図1と同じになるように位置につきます。このとき、撮影画面が図2のようになるように位置を調節します。

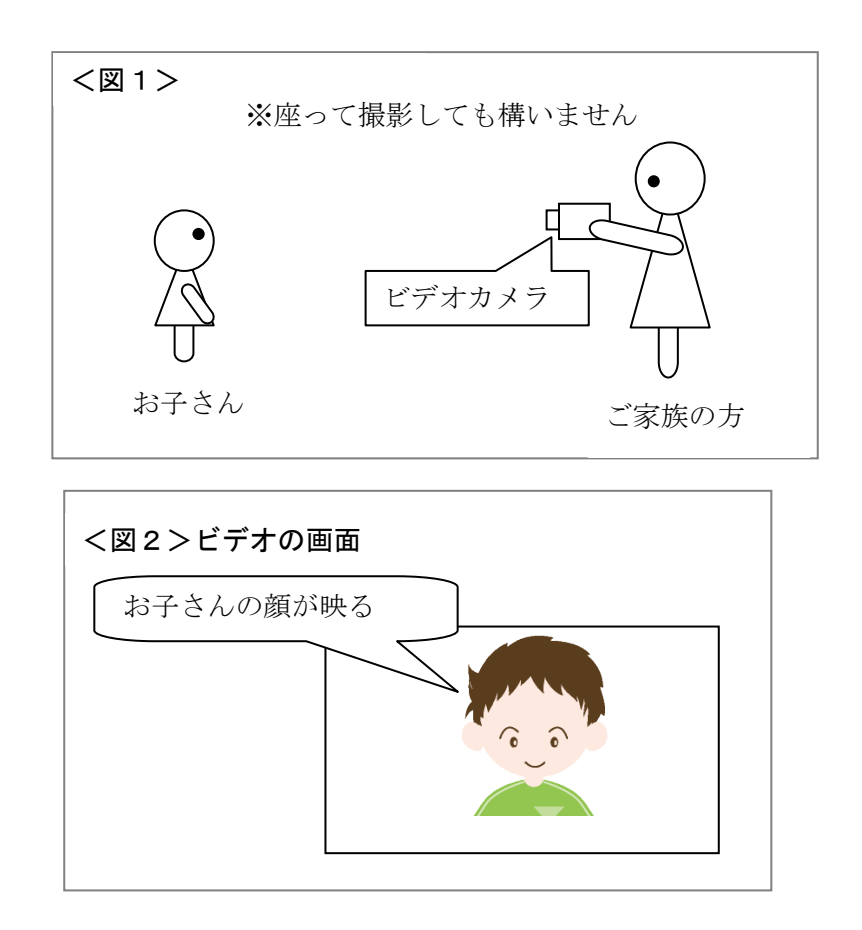

ご家族の方が撮影者となり、ビデオレターを撮影します。

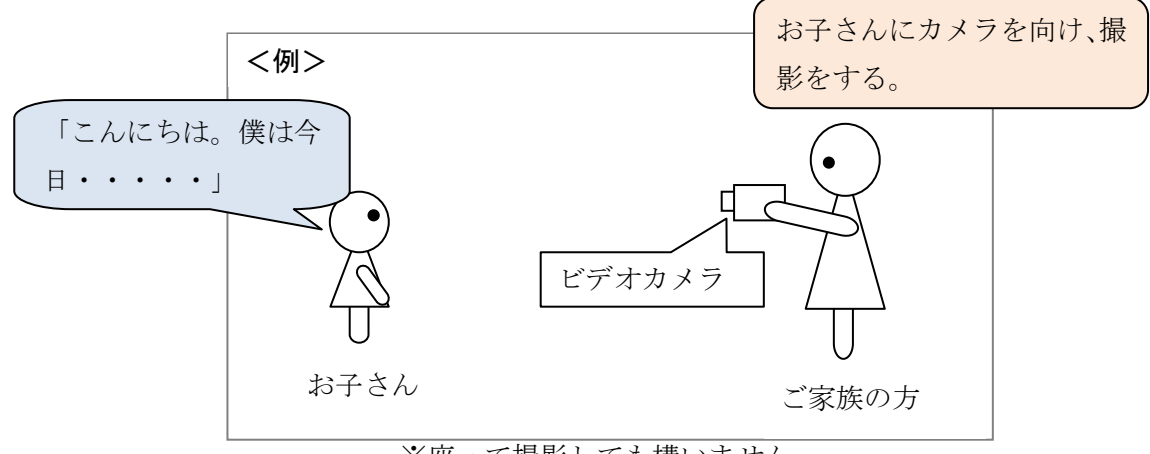

※座って撮影しても構いません

# 方法3 「ご家族の方と対話形式で撮影する」

ご家族の方が撮影者となり、お子さんに話しかけながらビデオを撮ります。

図1と同じになるように位置につきます。このとき、撮影画面が図2のようになるように 位置を調節します。

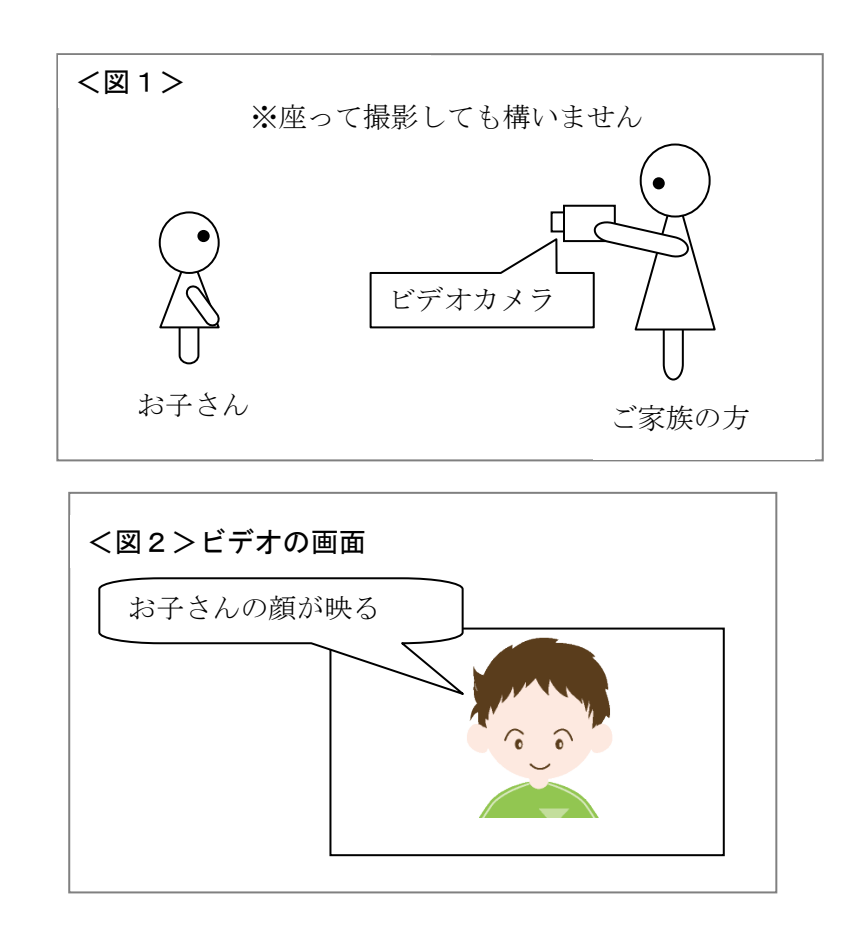

# 撮影者であるご家族の方とお子さんが会話をする形式でビデオを撮影します。

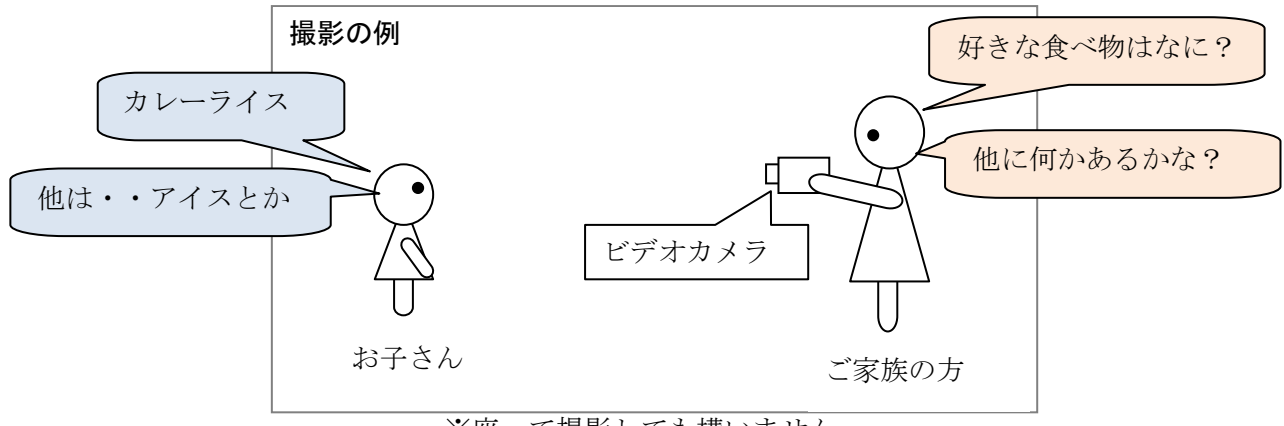

<sup>※</sup>座って撮影しても構いません

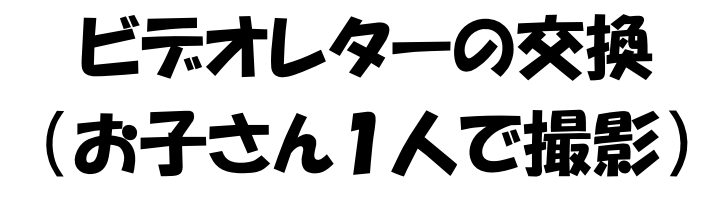

# 1. ビデオレターの交換(お子さん1人で撮影)についての説明

このステップでは、お子さんと先生の間でビデオレターのやりとりをします。 全体的な流れは次の通りです。

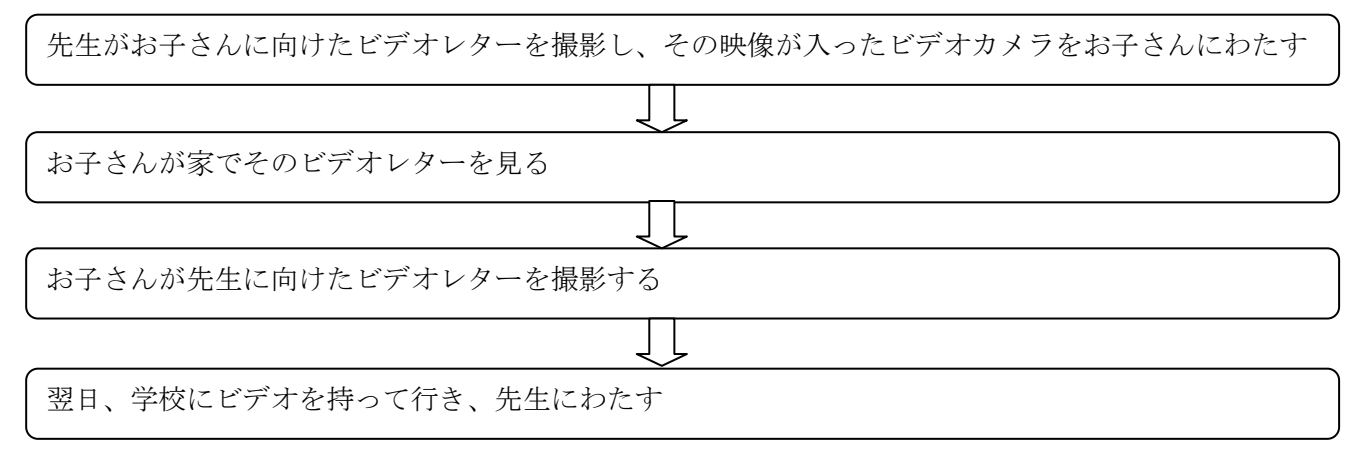

このやりとりを繰り返し行います。

なお、このビデオレターの交換(お子さんが1人で撮影)では、先生からのビデオを見て 返信を撮影する、という一連の流れを、全てお子さんが1人で行います。ご家族の方は、お 子さんがビデオの操作方法で困っている時に手助けをお願いします。

## 2. 必要なもの

ビデオカメラ・・・学校で先生から受け取り、家に持ち帰ります。先生からのビデオレタ ーが入っています。返事の撮影もこのビデオカメラを使用します。

# 3. ビデオレター交換の手順

下の手順で先生とのビデオレターの交換を行います。 なお、撮影されたビデオは削除せず、全て残しておいてください。

| 手順                    | ご家族の方にお願いしたいこと       |
|-----------------------|----------------------|
| ①お子さんが学校からビデオを持ち帰る    | ①お子さんがビデオを持って帰ってきたかど |
|                       | うかの確認します。            |
| ②お子さん1人で先生からのビデオレター見る | ②ビデオの操作方法がわからない場合には、 |
|                       | 操作を手伝います。また、ビデオを見るこ  |
|                       | とを強制しないようにします。       |
| ③先生に向けたビデオレターを撮影する    | ③ビデオの操作方法がわからない場合には、 |
|                       | 操作を手伝います。また、ビデオを撮影す  |
|                       | ることを強制しないようにします。     |
| ④翌日、学校で先生にビデオをわたす     | ④ビデオを持たせ、先生に渡すようにお子さ |
|                       | んに伝えます。返事のビデオレターを撮影  |
|                       | していなくても、ビデオは持たせてくださ  |
|                       | ₩.                   |

# 4. ビデオレター交換のスケジュール

「3.ビデオレター交換の手順」の①から④までを1回とし、繰り返し行います。先生からビデオを 渡された時に、撮影を行ってください。週に1~2回の頻度で行います。

# 5. このステップの終了基準

このステップは、お子さんから安定して発話がみられるようになるまで続けます。次のステップに進む時には、こちらから連絡いたします。

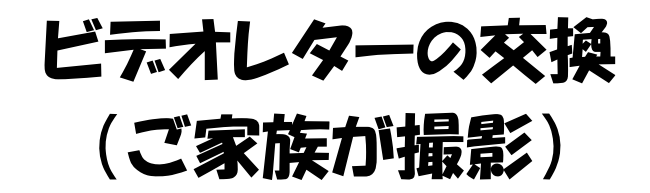

## 1. ビデオレターの交換(ご家族の方と一緒に撮影)についての説明

このステップでは、お子さんと先生の間でビデオレターのやりとりをします。先生が撮影 したお子さんへのビデオレターを見て、返信のビデオレターを撮影する、という流れを繰り 返し行います。ビデオレターの撮影は家で行います。

全体的な流れは次の通りです。

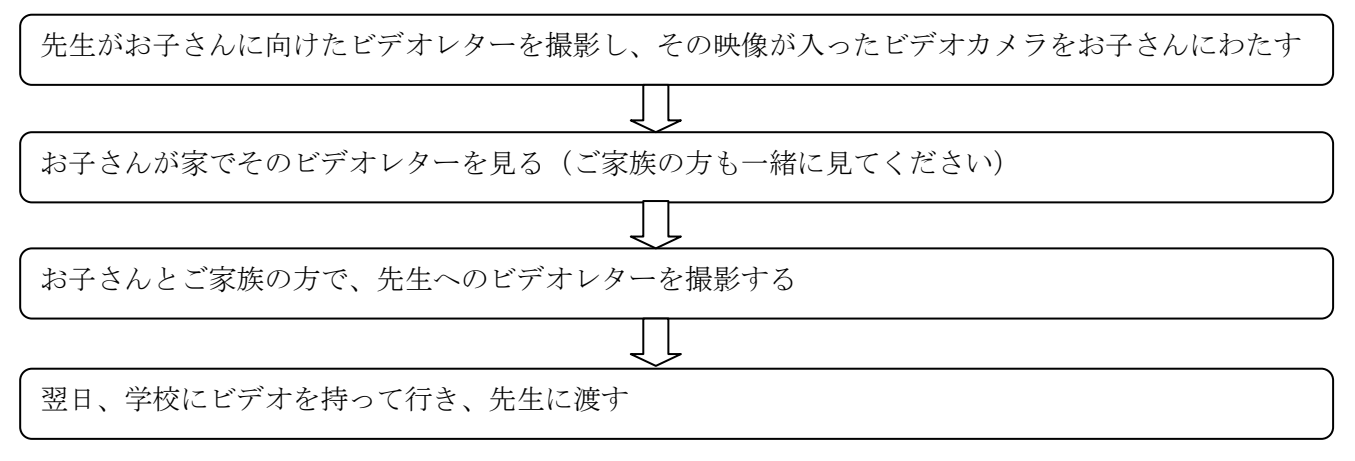

このビデオレターの交換(ご家族の方と一緒に撮影)では、ご家族の方も一緒に、先生からのビデオレターを見ます。また、先生へのビデオレターの撮影では、ご家族の方が撮影者となり、お子さんが話す様子をビデオで撮影します。詳しくは「3.ビデオレターの撮影方法」の項目をご覧ください。

- 2. 必要なもの
  - ・ビデオカメラ
    - ※お子さんが学校で先生から受け取り、家に持ち帰ります。先生からのビデオレターが入っていま す。返事の撮影もこのビデオカメラを使用します。
- 3. ビデオレターの撮影方法(お子さんがビデオを持ち帰った日に行います。都合がつかな い場合には、次の日に撮影を行ってください。)

①先生からのビデオレターをお子さんと一緒に見ます。

- ②ご家族の方が撮影者となり、お子さんを撮影します。図1と同じになるように位置につきます。このとき、撮影画面が図2のようになるように位置を調節します。
- ※撮影は周囲が静かな場所で行います。お子さんと撮影者のご家族の声以外の音が入ら ない場所が望ましいです。

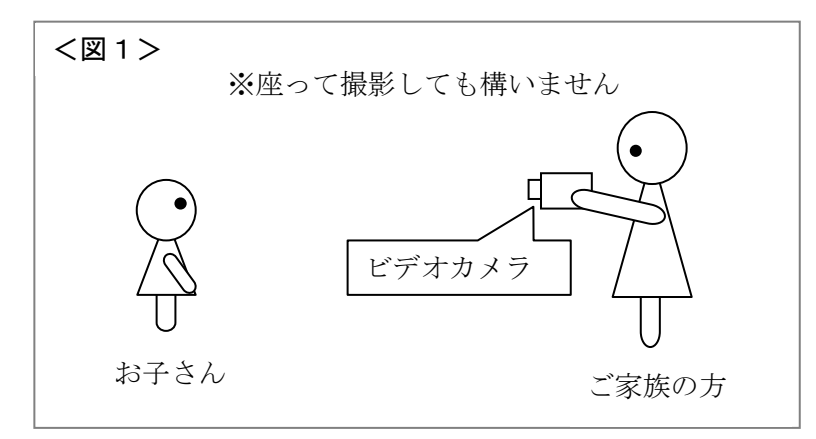

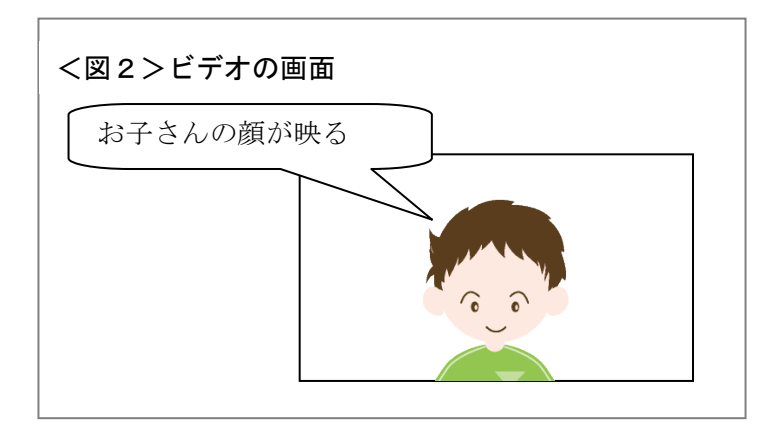

# ③お子さんが話す様子をビデオで撮影します。

※先生からのビデオレターの内容に関わる話題で会話をします。 ※撮影時間は2分程度です。

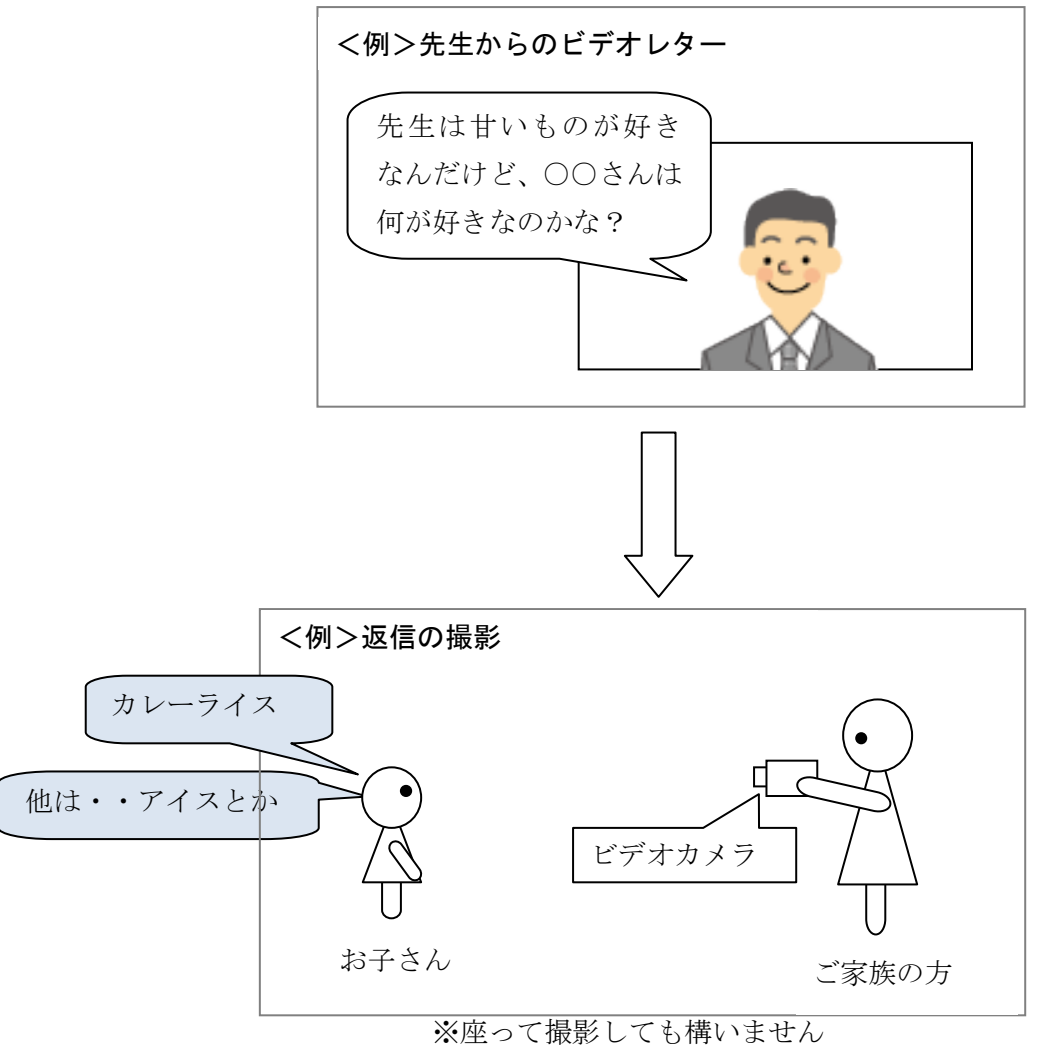

※以上で撮影は終了です。なお、ビデオカメラに記録されている映像は削除せず、全てそのままに しておいてください。

# 4. 撮影したビデオの渡し方

撮影した翌日、お子さんにビデオカメラを持たせます。お子さんには先生に渡すように伝 えてください。

以上の流れでビデオレターの交換を繰り返し行います。

# 5. ビデオレター交換のスケジュール

ビデオレターの交換は繰り返し行います。先生からビデオを渡されたら、撮影を行ってく ださい。基本的には、週に2回の頻度で行います。

# 6. このステップの終了基準

このステップは、お子さんから安定して発話がみられるようになるまで続けます。次のス テップに進む時には、こちらから連絡いたします。

# ビデオレターの交換 (ご家族の方と対話形式での撮影)

## 1. ビデオレターの交換(ご家族の方と一緒に撮影)についての説明

このステップでは、お子さんと先生の間でビデオレターのやりとりをします。先生が撮影 したお子さんへのビデオレターを見て、返信のビデオレターを撮影する、という流れを繰り 返し行います。ビデオレターの撮影は家で行います。

全体的な流れは次の通りです。

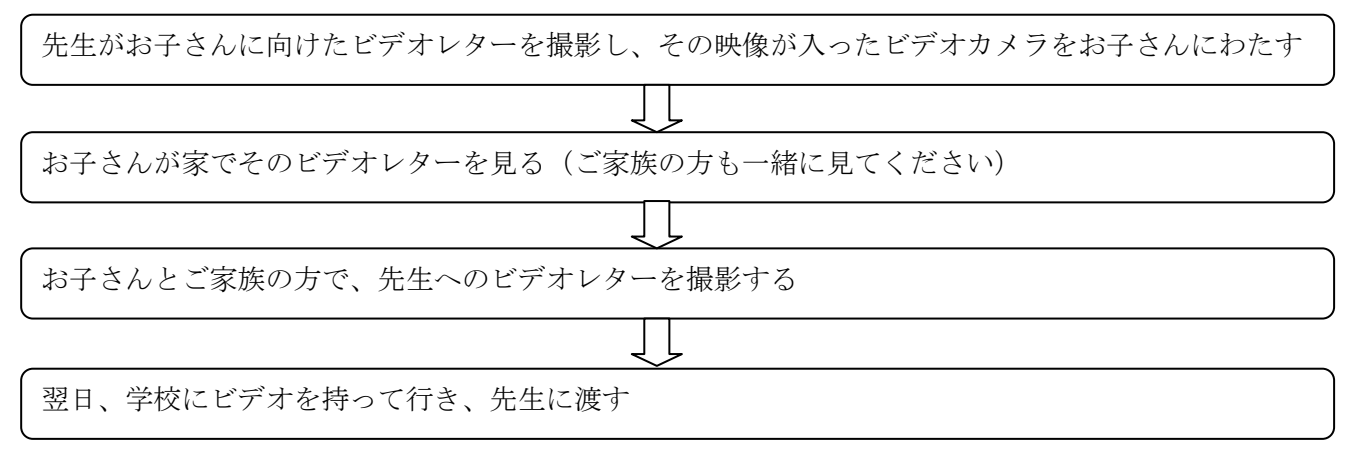

このビデオレターの交換(ご家族の方と一緒に撮影)では、ご家族の方も一緒に、先生からのビデオレターを見ます。そして、先生へのビデオレターの撮影では、ご家族の方が撮影者となり、お子さんに話しかけながらビデオを撮ります。詳しくは「3.ビデオレターの撮影方法」の項目をご覧ください。

- 2. 必要なもの
  - ・ビデオカメラ
    - ※お子さんが学校で先生から受け取り、家に持ち帰ります。先生からのビデオレターが入っていま す。返事の撮影もこのビデオカメラを使用します。
- 3. ビデオレターの撮影方法(お子さんがビデオを持ち帰った日に行います。都合がつかな い場合には、次の日に撮影を行ってください。)

①先生からのビデオレターをお子さんと一緒に見ます。

- ②ご家族の方が撮影者となり、お子さんを撮影します。図1と同じになるように位置につきます。このとき、撮影画面が図2のようになるように位置を調節します。
- ※撮影は周囲が静かな場所で行います。お子さんと撮影者のご家族の声以外の音が入ら ない場所が望ましいです。

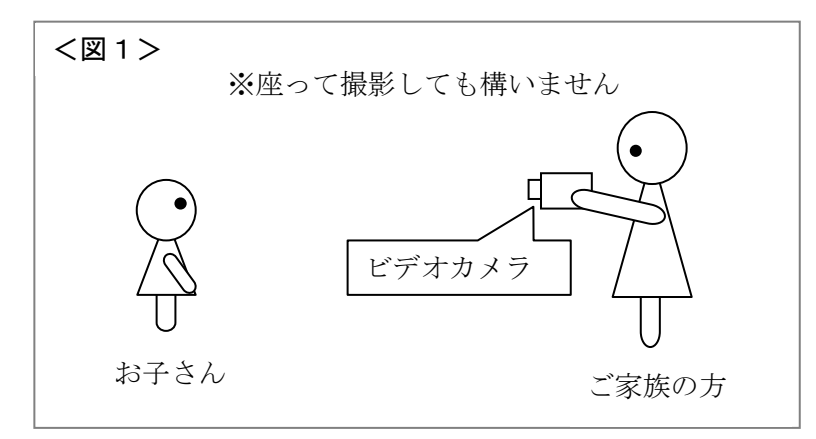

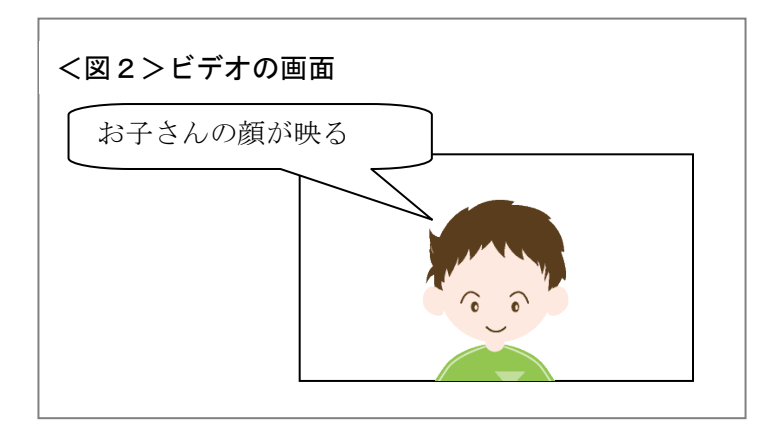

# ③撮影者であるご家族の方とお子さんが会話をする形式でビデオを撮影します。 ※先生からのビデオレターの内容に関わる話題で会話をします。

※撮影時間は2分程度です。

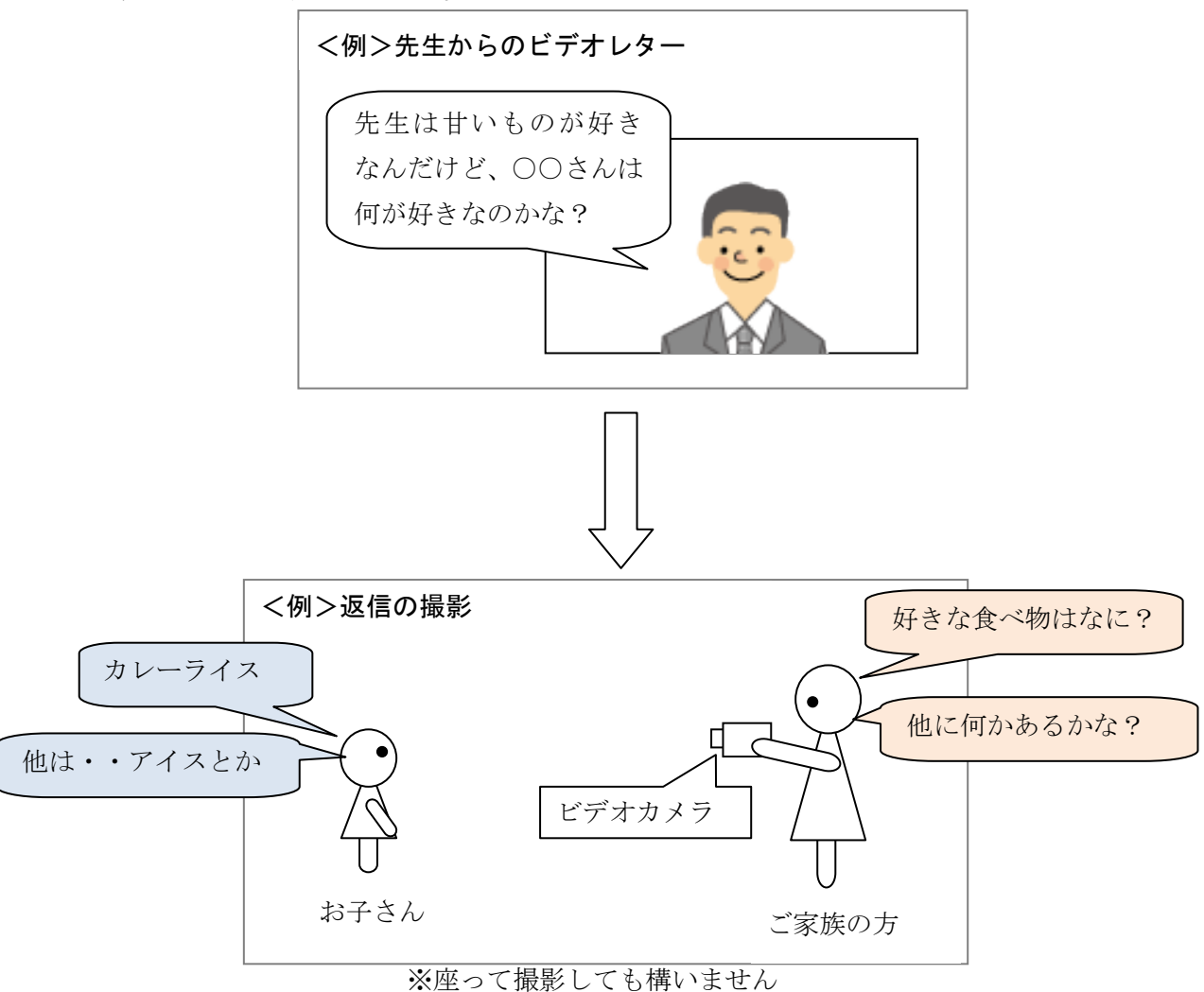

※以上で撮影は終了です。なお、ビデオカメラに記録されている映像は削除せず、全てそのままに しておいてください。

# 4. 撮影したビデオの渡し方

撮影した翌日、お子さんにビデオカメラを持たせます。お子さんには先生に渡すように伝 えてください。

以上の流れでビデオレターの交換を繰り返し行います。

# 5. ビデオレター交換のスケジュール

ビデオレターの交換は繰り返し行います。先生からビデオを渡されたら、撮影を行ってく ださい。週に1~2回の頻度で行います。

# 6. このステップの終了基準

このステップは、お子さんから安定して発話がみられるようになるまで続けます。次のス テップに進む時には、こちらから連絡いたします。

# Skype(スカイプ)のダウンロード・ インストール・設定

# 1. このステップの説明

このステップでは、パソコンに「Skype (スカイプ)」というソフトのダウンロート及び インストールをします。「Skype」はこの後から行うビデオチャットによる会話の際に使用 します。ここでは、Skype を使用できるようにセッティングしていきます。

### 2. Skype の説明

Skype とは、パソコンとインターネット回線を利用して電話ができる機能です。カメラを つなぐことで、ビデオチャットもできます。お互いに Skype を使用しての通話は無料で行 うことができます。(インターネット回線の利用料はかかります。)

# 3. 必要なもの

- ・インターネットに接続されたパソコン
- PCメールアドレス

(※後ほど通話相手を検索・登録するときに使用するため、相手にお伝えする必要があります。)

# 4. Skype のダウンロードとインストール、アカウントの設定

パソコンに Skype のソフトをダウンロードします。この冊子に付いている「資料 Skype のダウンロード・インストール・設定方法」を参考にして、ソフトのダウンロード、インス トールおよびアカウントの設定を行ってください。

(アカウントとは、Skype を利用する時の利用権のことです。アカウントを設定することで、 Skype が使用できるようになります。)

# 5. 登録に使用したメールアドレス、Skype 名、表示名の交換

アカウントの設定が終了しましたら、お互いのメールアドレス、Skype 名、表示名を交換 します。これらの情報は、次のステップで必要になります。詳しくは、「資料 Skype のダ ウンロード・インストール・設定方法」の〈アカウントの設定が終了したら〉の項目をご覧 ください。

# 6. このステップの終了基準

Skype のダウンロード・インストール・設定および、お互いのメールアドレス、Skype 名、表示名の交換が終了しましたら、このステップは終了です。

# 資料 Skype のダウンロード・インストール・設定方法

# 必要なもの・・・メールアドレス

(ダウンロードもしくはインストールの途中で、メールアドレスの入力を求められますので、お持ちの メールアドレスを入力してください。)

# <Skype のダウンロード方法>

①インターネットで Skype のダウンロード画面を表示します。

http://www.skype.com/intl/ja/download/skype/windows/にアクセスしてくだ さい。

# ②(「ダウンロード」を選び、)「Skype のダウンロード」をクリックする

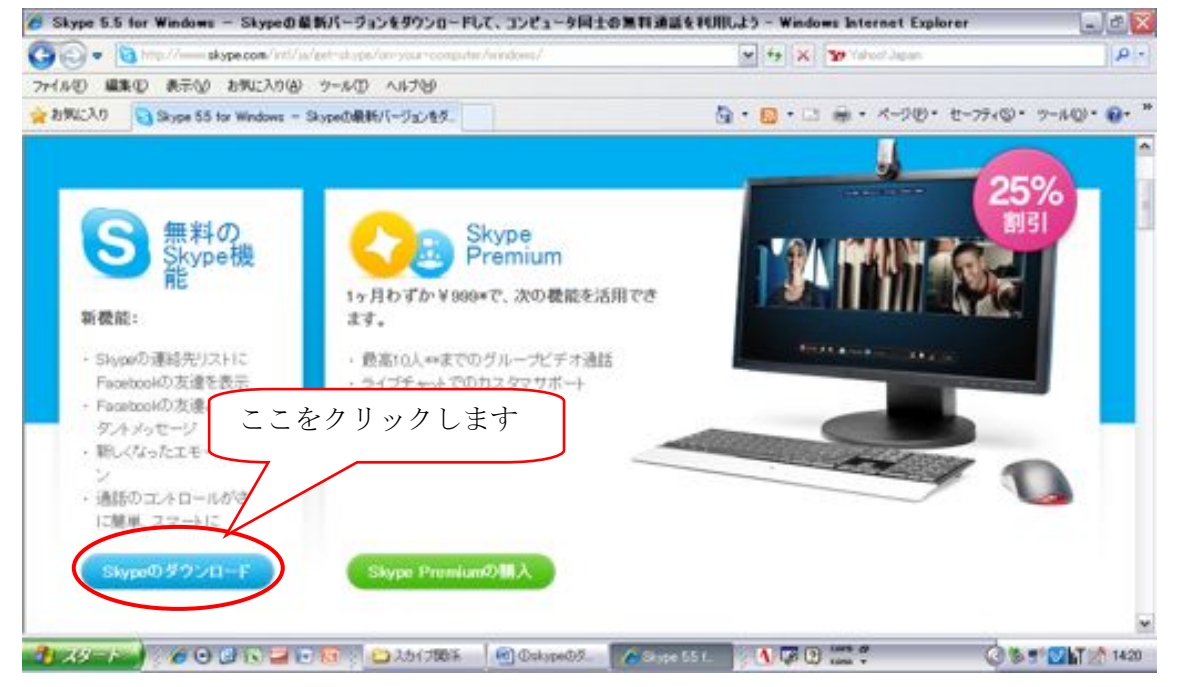

※この時、下の図の〇で囲んだ部分が画面に出てきましたら、〇で囲んだ部分をおして、「フ ァイルのダウンロード」を選択してください。(表示されない場合もあります。)

| the second second second second second second second second second second second second second second second se | Ju-r-okype-s            | andows internet captorer                     |                                                                                                    |                                                                  |              |
|----------------------------------------------------------------------------------------------------|-------------------------|----------------------------------------------|----------------------------------------------------------------------------------------------------|------------------------------------------------------------------|--------------|
| 🔁 🔁 🕶 🔁 Hittp:// 🖬                                                                                              | ope.com/inti/as/downloa | d/ukypa/windows/downloading/                 |                                                                                                    | 😿 🕂 😥 🔀 Google                                                   | P -          |
| 7+1ルビ 編集(1) 表示(1)                                                                                               | お外に入り(点) ツールく           | D 1,11719                                    |                                                                                                    |                                                                  |              |
| x Google                                                                                                    |                         | ✓                                            | •      •      •      •      •      •      •      •      •      •      •      •      •      •      •      •      •      •      •      •      •      •      •      •      •      •      •      •      •      •      •      •      •      •      •      •      •      •      •      •      •      •      •      •      •      •      •      •      •      •      •      •      •      •      •      •      •      •      •      •      •      •      •      •      •      •      •      •      •      •      •      •      •      •      •      •      •      •      •      •      •      •      •      •      •      •      •      •      •      •      •      •      •      •      •      •      •      •      •      •      •      •      •      •      •      •      •      •      •      •      •      •      •      •      •      •      •      •      •      •      •      •      •      •      •      •      •      •      •      •      •      •      •      •      •      •      •      •      •      •      •      •      •      •      •      •      •      •      •      •      •      •      •      •      •      •      •      •      •      •      •      •      •      •      •      •      •      •      •      •      •      •      •      •      •      •      •      •      •      •      •      •      •      •      •      •      •      •      •      •      •      •      •      •      •      •      •      •      •      •      •      •      •      •      •      •      •      •      •      •      •      •      •      •      •      •      •      •      •      •      •      •      •      •      •      •      •      •      •      •      •      •      •      •      •      •      •      •      •      •      •      •      •      •      •      •      •      •      •      •      •      •      •      •      •      •      •      •      •      •      •      •      •      •      •      •      •      •      •      •      •      •      •      •      •      •      •      •      •      •      •      •      •      •      •      •      •      •      •      •      •      • | 🍄 F290 · 👪 🏭 F · 🎦 t-174% · 🌽                                    | 4 • ② Dダイン • |
| a http://www.chone.tor.v                                                                                        | Windowsのダウンロード - S      | kype                                         |                                                                                                    | 1 · D · · · · · · · · · · · · · · · · ·                          | · · ·        |
| and the second second second second                                                                             |                         |                                              |                                                                                                    |                                                                  |              |
| セキュリティ(業績のため、このサイ)                                                                                              | による、このコンピューターへ          | のファイルのダウンロードが Internet Exp                   | okeer によりプロックされました                                                                                                    | 。オブションを表示するには、ここをクリックしてください。                                     |              |
| と セキュリティ(革通のため、このサイ)                                                                                            | による、このコンピューターへ          | のファイルのダウンロードが Internet Exp                   | okeer によりプロックされました                                                                                                    | 。オプションを表示するには、ここをりりっりしてください。                                     |              |
| Expe                                                                                                    | CLAB. CODUES-9-4        | のファイルのデフンロードが Internet Exp                   | Nover によりプロックされました<br>Sisperクレジット き                                                                                                    | 。オフションを表示するには、ここをクラクしてください。                                      |              |
|                                                                                                    | Catal CODUCA-ターへ        | 007+1,40970-0-P# internet Ex<br>ypeの使い方 ビジネス | Alexee によりプロックされました<br>Sampeクレジットも<br>ショップ アフ                                                                                                    | 。オフションを表示するには、ここをクリックしてにたい、<br>「購入 ・サインイン ・ ヘルプ · Search<br>カウント |              |

③ダウンロードをする

<Skype のインストール(ダウンロードに引き続き行います)>

- ①「同意してインストール」をおします。
- ②「完了」をクリックすると、アカウント(Skype を利用する際の利用権)の作成画面へ 移ります。

※アカウント作成画面に移りましたら、引き続き、アカウントの作成に移りま す。

<アカウントの作成>

①「新規アカウントの作成」画面で、『表示名』『Skype 名』『パスワード』を決めて入力します。(表示名や Skype 名は特に指定はありませんが、入力した名前がすでに使用されている場合は、変更を求められます。)

<u>※表示名、Skype 名、パスワードは忘れないようにメモをとってください。</u>

- ②「Skype へようこそ」画面で、『Skype 名』『パスワード』を入力し、「サインイン」をおします。この時、「自動的にログインをする」にチェックを入れてください。(前にある小さな□を押すとチェックが入ります。)
- ※「初期設定」の画面が表示された場合には、「この画面を閉じて Skype の使用 を開始する」というアイコンを選んでください。

以上の手順を行いダウンロードとインストールが完了すると、下のような画面が表示され ます。この画面が表示されたら設定は終了です。

|                                                        | 6            | 🔁 😫 Skypeホーム 🛛 プロフィール 🖺 Fa            | cebook         |
|--------------------------------------------------------|--------------|---------------------------------------|----------------|
|                                                        | 80           | Skypeの使い方                             | (ヘルウビデオを見る)    |
| 2 コンタクト                                                | ③ 最近         |                                       |                |
| 9、秋雨                                                   |              | ニュースとアラート                             | (下ップエンラグドを表示)。 |
| Etho / Sound 1                                         | est Service  | 2 A-Frint-State                       |                |
|                                                        |              | FyJ20991                              | 4 BTS          |
| 1, 10-991-018N                                         | 編, Ou-Jetus  | +972299 <del>1</del>                  |                |
| <ul> <li>3. 1&gt;9&gt;№80</li> <li>11 電話へ発信</li> </ul> | 18. 91-78/11 | <b>トップコンタク↑</b><br>ニュースやアラートはまだありません。 |                |

# <アカウントの作成まで終了したら>

アカウントの作成が終了しましたら、お互いのメールアドレス、Skype名、表示名を交換 します。

先生側から連絡がありましたら、以下の2点をお願いします。

- ① 登録に使用したメールアドレス、Skype名、表示名を先生に伝える。
- ② 先生のメールアドレス、Skype名、表示名を聞く。

この冊子には、以下の3つの設定及び確認の方法が載せてあります。①と② を順番に確認してください。

もし正しく機能しない場合には、スカイプホームページのヘルプなどをご参照の上、確認をお願いします。それでも正常に機能しない場合は、どの部分で どのようなエラーが表示されたかをご連絡ください。よろしくお願い致します。

- ウェブカメラおよびマイク、スピーカーが使用できる状態にあるかどう かの確認
- ② 通話可能かどうかのテスト

# ウェブカメラ・マイク・スピーカーの設定の確認

# 1ウェブカメラの動作確認

1. Skype にサインインして、以下の画面を表示させます。

| Skype <sup>10</sup><br>Skype <sup>11</sup><br>Skype エノタクト 会話 | 発信 表示 ワール ヘルプ                                                     |             |                               | 1.4.4                                             |                                                 | 6 _ 6 <b>_</b> ×                      |
|--------------------------------------------------------------|-------------------------------------------------------------------|-------------|-------------------------------|---------------------------------------------------|-------------------------------------------------|---------------------------------------|
|                                                              | •                                                                 | Skypett-L   | @ JU74-&                      | ◎ ご意見・ご感話                                         | BR 18.68                                        |                                       |
| 携带竹园定電話へ格安计                                                  | ALERIT                                                            |             |                               |                                                   |                                                 | 1                                     |
| ደ コンタクト                                                      | ③ 最近                                                              | 1           |                               |                                                   |                                                 |                                       |
| Q 技術                                                         |                                                                   |             |                               |                                                   |                                                 |                                       |
| 🚊 🥸 Echo / Source                                            | d Test Service                                                    |             |                               |                                                   |                                                 |                                       |
|                                                              |                                                                   | 2 A#28      | 2596v23.                      | Soper2097F   Faceb                                | ook friends                                     | 0                                     |
| 1. 1.991-0i8te                                               | 182 Ju-78his                                                      |             |                               |                                                   |                                                 |                                       |
| Ⅲ 電話へ発信                                                      |                                                                   |             |                               | 10                                                |                                                 |                                       |
| 17.811.040.A.M82912                                          |                                                                   |             |                               | -                                                 |                                                 |                                       |
| Skype Pro                                                    | endum - 中心512×月50日時後<br>第410、0月~7510週間、周日24<br>島中の5175×51カ2が758~1 | You can pos | our contacts<br>t your own st | have not been<br>atus update or<br>news from your | very active rece<br>connect to Face<br>friends. | ntly<br>book to see more              |
| 1 29 F                                                       | e o e is 🛥 is 🙃 : 🖻                                               | 2.51788%    | DWWARDARD. 🚺 😡 GA             |                                                   |                                                 | ····································· |

2. メニューバーで、「ツール」>「設定…」の順にクリックします。

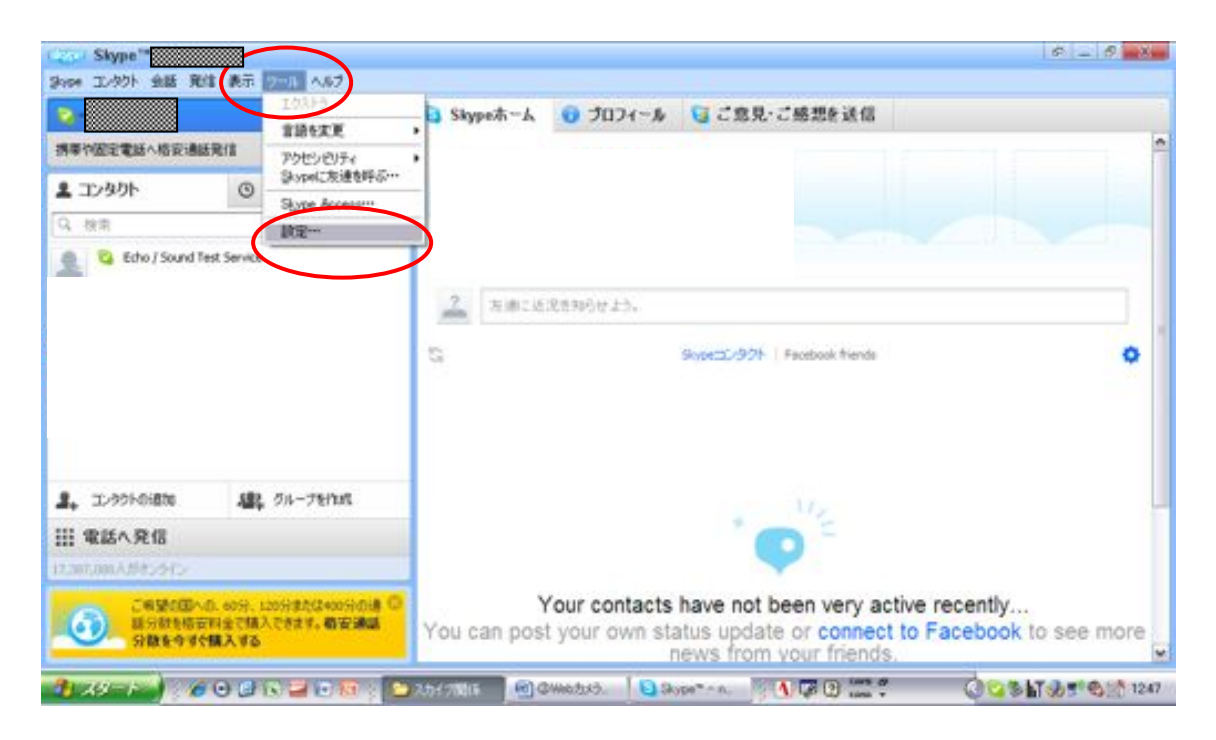

3 「一般」の「ビデオ設定」を選択します。Web カメラが接続されていると、Web カメラ からのリアルタイムの映像が表示されます。リアルタイムの映像が見える場合は、 Web カメラは正しく動作しています。

|                                                          | 5 9-16 A.67                               |                    |                           |                             | 6 _ 6 X    |
|----------------------------------------------------------|-------------------------------------------|--------------------|---------------------------|-----------------------------|------------|
|                                                          |                                           | 🚹 🔁 Skypeth-A      | ◎ ブロフィール 5 ご意見・ご感話        | 8条送信                        |            |
| 携带竹匠定電話へ格安通話発信                                           |                                           | Skype" - 武定        |                           |                             |            |
| دوريد<br>۱۲/۹۵۲ ه                                        | ) 最近                                      | ( <u>0</u> ) -12   | ビデオ読定し Webからの設定           |                             |            |
| Q. 技術                                                    | 0                                         |                    | ເ webຫຼືນກົງ: Chicon      | y USB 2.0 Camera            |            |
| 1, 1.9916888 月<br>111年話へ発信                               | <b>12</b> , 01-75Mar                      | inter State        |                           |                             |            |
| TURILING AN \$2912                                       |                                           | 0 7+++ a 5+6       | ビデオと画面共有の自動受信元:           | ビデオ利用を通知:                   |            |
| Skype Premann<br>Stitteswattike. 01<br>stitteswattike.01 | イルウエンドロストロ<br>レーフテレビの話、話日<br>「チャットカスタマサポー | фти                | 01876<br>@12/90HI2102-908 | ③ エッタクトリストのユーザのみ<br>○ すべて相当 | 2          |
| 🐴 x9=r 🌖 🔏 O G                                           |                                           | 🕅 😂 2.54788% 📗 🔞 🤇 | Divisitiză. 🔁 Cirpe 🕴 🚺 🥜 |                             | 5 N & 1044 |

Web カメラが表示されない場合は、Skype で正しく動作していないことを意味します。 この問題が解決されないと、ビデオ通話を発信しても相手にビデオは送信されません。

コンピュータに複数のカメラが接続されている場合は、ドロップダウンリストから別の Web カメラを選択できます。

必要に応じて、「Web カメラ設定」をクリックして光量、明度、コントラストなどのカメラ設定を調整することもできます。

# 2マイク・スピーカーの動作確認

1. スカイプにサインインして、以下の画面を表示し、「Echo/Sound Test Service」をクリックします。

| Skype**     Skype**     Skype** | 6 _ 6 <b>_</b> 6                                                       |
|----------------------------------------------------------------------------------------------------|------------------------------------------------------------------------|
| N                                                                                                    | Skypeホーム 0 プロフィール G ご意見・ご感想を送信                                         |
| 排藥物固定電話へ格安通話発信                                                                                                    |                                                                        |
| ユンタクト ③ 最近                                                                                                    |                                                                        |
| 马 披南                                                                                                    |                                                                        |
| Echo / Sound Test Service                                                                                                    |                                                                        |
|                                                                                                    | 2 左曲に近況5300位よう。                                                        |
|                                                                                                    | Si Sopettur/921   Facebook friends                                     |
|                                                                                                    |                                                                        |
|                                                                                                    |                                                                        |
|                                                                                                    |                                                                        |
| 2, 1/99/0888 82, 9/1-76/145                                                                                                    |                                                                        |
| 111 電話へ発信                                                                                                    |                                                                        |
| 17,811,040A5(8),545                                                                                                    |                                                                        |
| Skype Premium - 926129 A6CHIRE<br>BR229-30K12, 01-771-0404, 8EE24                                                                                                    | Your contacts have not been very active recently                       |
| 4423年中国休心ライブチャットカスタマサポート                                                                                                    | Tou can post your own status update or connect to Pacebook to see more |

2. 「設定をチェック」をクリックします

|                                                                                      | A Echo / Sound Test Service                                                                                                    | × 18105                                        |
|--------------------------------------------------------------------------------------|----------------------------------------------------------------------------------------------------|------------------------------------------------|
| 携带仲固定電話へ格安通話発信                                                                       | a toto                                                                                                    |                                                |
| ユンタクト ③ 最近                                                                           |                                                                                                    |                                                |
| Q. 技術                                                                                |                                                                                                    |                                                |
| 🤶 🍳 Echo / Sound Test Service                                                        | (1) (1) (1) (1) (1) (1) (1) (1) (1) (1)                                                                                                    | att at                                         |
| _                                                                                    | CAR OF STATE OF MULTICAL CARGE 112                                                                                                    |                                                |
|                                                                                      |                                                                                                    |                                                |
|                                                                                      |                                                                                                    |                                                |
|                                                                                      |                                                                                                    |                                                |
|                                                                                      | <ul> <li>③ 法のユーザからのメッセージを表示: 時日 + 7日間 + 1</li> <li>■ - ●12545</li> </ul>                                                                                                    | X日間 + 39月 + 69月 + 1                            |
|                                                                                      | ③ 2次のユーザがらのメッセージを表示: 時日 + 7日間 + 3<br>年 ・ 最初から                                                                                                    | 8日葉 + 35月 + 65月 + 1                            |
|                                                                                      | <ul> <li>③ 次のユーザからのメッセージを表示: 時日 ・7日間 + 3<br/>年 ・ 載130%</li> <li>③ 町日 2013年0月13日</li> </ul>                                                                                                    | 8日間 + 35月 + 65月 + 1                            |
|                                                                                      | <ul> <li>③ 法のユーザからのメッセージを表示: 時日 + 7日間 + 3<br/>年 + 単1205</li> <li>③ 時日 2011年0月13日</li> <li>1、Echo / Sound Test Serviceへの過感法、過感知問題のいた。</li> </ul>                                                                                                    | 8日間 + 35月 + 65月 + 1<br>1719                    |
| 📭 10901-01870 🔐 011-78/1015                                                          | <ul> <li>③ 法のユーザからのメッセージを表示: 時日 + 7日間 + 3<br/>年 + 単1205</li> <li>③ 時日 2011年0月13日</li> <li>1、Echo / Sound Test Serviceへの連続、連続時間00:07。</li> <li>5、Echo / Sound Test Serviceへの連続、連続時間00:03。</li> </ul>                                                                                                    | 8日間 + 55月 + 65月 + 1<br>(7/3)<br>(7/40          |
| <ol> <li>エックラトロは知</li> <li>第、クルーフをけいた</li> <li>第 数話へ発信</li> </ol>                    | <ul> <li>③ 法のユーザがらのメッセージを表示: 時日 + 7日間 + 3<br/>年 + 単1205</li> <li>③ 時日 2011年0月13日</li> <li>1、Echo / Sound Test Serviceへの過転、通販時間00-07。</li> <li>1、Echo / Sound Test Serviceへの過転、通販時間00-03。</li> </ul>                                                                                                    | 8日間 + 39月 + 69月 + 1<br>17:89<br>17:40          |
| ■。 エンラウトの後期 - 「読」のルーフを行いた<br>Ⅲ 電話へ発信<br>12.000.000人がたっかつ                             | <ul> <li>① 次のユーザからのメッセージを表示: 時日 + 7日間 + 3<br/>ほ + 数1306</li> <li>② 時日 2013年の月13日</li> <li>1、Echo / Sound Test Serviceへの過転、通転時間00:03。</li> <li>1、Echo / Sound Test Serviceへの過転、通転時間00:03。</li> <li>1、Echo / Sound Test Serviceへの過転、通転時間00:03。</li> </ul>                                                    | N日間 + 39月 + 69月 + 1<br>17:39<br>17:40<br>17:45 |
| ■。エンラフトの通知<br>Ⅲ 電話へ発信<br>Ⅲ 電話へ発信<br>□2005/005/2010<br>ご用葉(図への, soft, 100/185/2400564 | <ul> <li>○ 次のユーザからのメッセージを表示:時日 + 7日間 + 1<br/>ほ + 単120%</li> <li>○ 時日 2011年9月13日</li> <li>1、Echo / Sound Test Serviceへの過転、通路時間00:00。</li> <li>1、Echo / Sound Test Serviceへの過転、通路時間00:00。</li> <li>1、Echo / Sound Test Serviceへの過転、通路時間00:00。</li> <li>1、Echo / Sound Test Serviceへの過転、通路時間00:00。</li> </ul> | N日間 + 39月 + 69月 + 1<br>17:39<br>17:40<br>17:45 |

3. 「マイク」の部分をクリックします。正常に動作している場合、「マイクは 正常に動作しているようです」と表示されます。

|                        |                                   | Esta / Frank Yord Frank         |                                         | v 891-2      |
|------------------------|-----------------------------------|---------------------------------|-----------------------------------------|--------------|
|                        | π                                 | Echo / Sound Test Servic        | æ                                       | × 1000       |
| 携带的固定電話へ格安通            | ERIT                              | Q 8/2                           | 02                                      |              |
| 皇 コンタクト                | ③ 最近                              | 1 5                             |                                         |              |
| Q. 秋南                  |                                   |                                 |                                         |              |
| 🧟 🍳 Scho / Sound 1     | est Service                       | C.R信 · 伊共有                      | authateinh (19287)                      | 70 📕         |
|                        | - 710 0 28-th- Web                | ゆんう 🔥 エンピュータ 🗸 接続               |                                         | × 1005       |
|                        | マイクは正常に動作し、                       | ているようです                         | マイカの時定調整                                |              |
|                        | 念のため、マイクがオンパスなって                  | いて正しく補続されているか                   | Dashakati Anda Janat an an an           | R + 69 R + 1 |
|                        | 再度確認していたさい。また、ミ<br>切な音量に設定されていること | 1~トになっていないこと、通<br>も確かめていださい、詳しく | 020                                     | 大きい          |
|                        | は、通話音質方イドをご覧のの                    | 81.                             |                                         | 109          |
|                        | (SNS-2.W.S                        | (25602)                         | T TI STORE ED ROMAN                     | 17:39        |
| - Tooleandre           |                                   | + 0007                          |                                         | 37:40        |
| 111 電話へ発信              |                                   | t. Echo)                        | Sound Test Serviceへの通話、通話時間の50.         | 17/45        |
| 17,260,999 A (042,241) |                                   |                                 |                                         |              |
| CARGONALITY            | 0.609.1209320400908               | © •                             | 0 5%5                                   | 0            |
| SHEER OF               | 18242                             | Colum                           | und annual data annual (000-0-2-2-2-03) |              |

4. 次に「スピーカー」の部分をクリックします。正常に動作している場合、 「スピーカーは正常に動作しているようです」と表示されます。

| Q-                             | A                                                                                     | Echo / Sound Test Service                                     | 2                                                                  |                                                                                                    | × 閉じる |
|--------------------------------|---------------------------------------------------------------------------------------|---------------------------------------------------------------|--------------------------------------------------------------------|----------------------------------------------------------------------------------------------------|-------|
| 新年中国主電話へ相交通<br>コンタクト     「、 検索 | ③ 最近                                                                                  | 2 ***                                                         | (C)                                                                |                                                                                                    | œ     |
| 🤶 🎴 Etho / Sound               | Test Service                                                                          | C 兄信 • ご共有                                                    | a ************************************                             | エック <u>メ</u>                                                                                                    |       |
|                                | スピーカーは正常に動き<br>あのため、スピーカーがすってな<br>るか確認して代表いまた、33<br>な音量に対応されていることも<br>通話音質ガイドをご覧(ださい) | 作しているようです<br>っていて正しく神感されてい<br>ートになっていないこと、通知<br>癖かめてでさい、詳しいは、 | スピーカーの設定調整<br>Posibek HD Audo output 💌 💽<br>ePii<br>ロ スピーカー設定を自動講師 | 비 : (6) 위 : (6) 위 : (6) 위 : (6) 위 : (6) 위 : (6) 위 : (6) 위 : (7) 위 : (7) N : (7) N : (7) N : ( | 17:39 |
| 111 (1995 A 1948)              | 35500 8.0                                                                             | 1.7 X MALE                                                    |                                                                    | -                                                                                                    | 17140 |
| 17.257,7%/.01522()             |                                                                                       | t, Echo)                                                      | Sound Test Service小点過話、過話和問題00:5                                   | 0                                                                                                    | 17145 |
| (6) CAMOD                      | 48.60分、120分また(2400分の)通 〇<br>日料金で購入できます。数字通道                                           | © •<br>2223)                                                  | ・<br>● 9%<br>for ( Sound Test ServiceへのJintビージを入力                  |                                                                                                    | 0     |

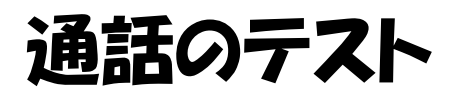

1. Skype にサインインし、以下の画面を表示します。

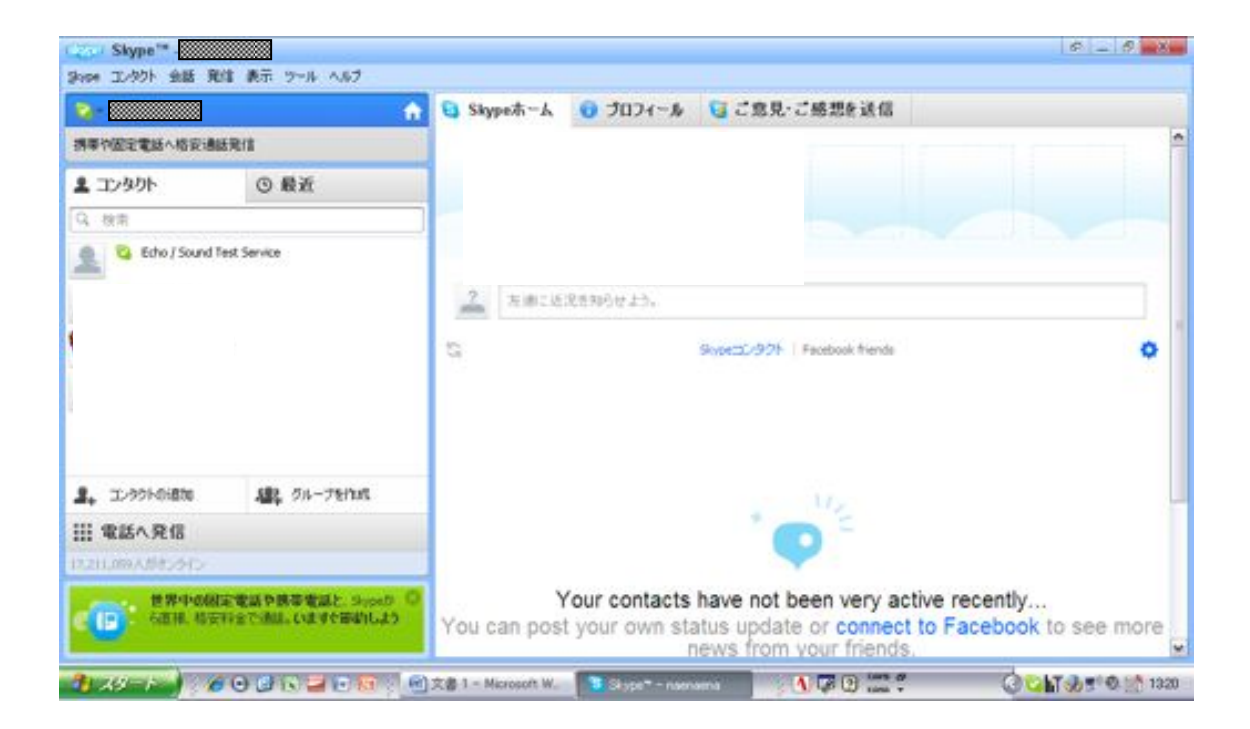

2. マイク・スピーカーとも使用できる状態で、「Echo/Sound Test Service」 をクリックします。

| (201) Skype**                                     |                                                                                   | 6 _ 6 <b>_</b> × |
|---------------------------------------------------|-----------------------------------------------------------------------------------|------------------|
| Q-                                                | Echo / Sound Test Service                                                         | × 19105          |
| 携带中国定電話へ格安通話発信                                    | a 10310                                                                           |                  |
| ▲ コンタクト<br>③ 最近<br>③ 秋市                           | 2                                                                                 |                  |
| 🙎 🍳 Edio / Sound Test Service                     | ( 発信 ・ の共有) 由 参加書を追加 (設定をチェック 」                                                   |                  |
|                                                   | <ul> <li>③ 法のユーザからのメッセージを表示: 時日 ・7日間 ・ 3日間 ・ 3ヶ月 ・6ヶ月 ・1<br/>年 ・ 数1305</li> </ul> |                  |
|                                                   | ③ 前日 2011年9月13日                                                                   |                  |
|                                                   | 1。Echo / Sound Test Serviceへの消費話、通貨的特徴の0-07。                                      | 17:30            |
| · 1.99140i888 · · · · · · · · · · · · · · · · · · | 1、Echo / Sound Test Serviceへの通話、通話時間の0.31。                                        | 17.40            |
| ※ 電話へ発信<br>15,185,82,456,5575                     | 1、Echo / Sound Test Serviceへの過程を、過程的時間の550。                                       | 17145            |
|                                                   | ◎・ ● SH5<br>ここにはrh ( Sound Test ServiceへのJistビージを入力)                              | 0                |
| 1                                                 | 2 🕼 1 - Microsoft W 💽 Skype <sup></sup> - Awakama 🥂 🐧 🖉 🕼 💭 🚟 🗮 🔇 💟               | T 🕹 🛒 🔍 📑 1922   |

# 3. 「発信」をクリックします

| 2-                                                                  | Ĥ              | Echo / Sound Test Service                                                                                                    | × 19105                            |
|---------------------------------------------------------------------|----------------|----------------------------------------------------------------------------------------------------|------------------------------------|
| 携带竹匠定電話へ格安通                                                         | ERI            | () 10 10 10 10 10 10 10 10 10 10 10 10 10                                                                                                    |                                    |
| L 32901                                                             | ③ 最近           |                                                                                                    |                                    |
| G、投票<br>Q 包 Echo/Soundi                                             | Test Service   | $\frown$                                                                                                    |                                    |
|                                                                     |                | ▲ X15 ● 「三有 高 参加者を出加 観楽を7199 mg                                                                                                    |                                    |
|                                                                     |                |                                                                                                    |                                    |
|                                                                     |                |                                                                                                    |                                    |
|                                                                     |                | <ul> <li>③ 次のユーザからのメッセージを表示: 時日 ・ 7日間 ・ 3日間 ・ 3ヶ月 ・<br/>単 ・ 最初から</li> </ul>                                                                                                    | 69A + 1                            |
|                                                                     |                | <ul> <li>③ 法のユーザがらのメッセージを表示: 時日 ・7日間 ・※日間 ・3ヶ月 ・<br/>年 ・最初から</li> <li>○ 町日 2011年0月13日</li> </ul>                                                                                                    | 69A - 1                            |
|                                                                     |                | <ul> <li>③ 次のユーザからのメッセージを表示: 時日 + 7日間 + 3日間 + 3ヶ月 +<br/>単 + 最初から</li> <li>○ 時日 2011年0月13日</li> <li>1、6cho / Sound Test Serviceへの過激乱、過話時間2000の。</li> </ul>                                                                                                    | 67 FT 68                           |
| 8. I.99140i8m                                                       | 編2, 511-75that | <ul> <li>③ 次のユーザからのメッセージを表示: 昨日 → 7日間 → ※日間 → 3ヶ月 →<br/>年 → 載1005</li> <li>③ 町日 2011年9月13日</li> <li>1、Echo / Sound Test Serviceへの通知、通知時間00:07。</li> <li>5、Echo / Sound Test Serviceへの通知、通知時間00:31。</li> </ul>                                                         | 69 A + 1<br>17:33<br>17:40         |
| 1、129956888<br>11 電話へ発信                                             | Alle On-Ferna  | <ul> <li>○ 次のユーザがらのメッセージを表示: 時日 + 7日間 + 3日間 + 3ヶ月 +<br/>年 + 単135%</li> <li>○ 町日 2011年0月15日</li> <li>1、Echo / Sound Test Serviceへの過激: 過紙時間00:07。</li> <li>1、Echo / Sound Test Serviceへの過激: 通紙時間00:38。</li> <li>5. Echo / Sound Test Serviceへの過激: 通紙時間00:58。</li> </ul> | 69月 + 1<br>(733)<br>(746)<br>(746) |
| <ol> <li>エンクラトの通知</li> <li>第 第 話へ発信</li> <li>11年、92人がたった</li> </ol> | Alle, On-Ferna | <ul> <li>○ 次のユーザがらのメッセージを表示: 時日 + 7日間 + 3日間 + 3ヶ月 +<br/>年 + 単13755</li> <li>○ 町日 2011年0月13日</li> <li>1、Echo / Sound Test Serviceへの過激法、過越時間00:07。</li> <li>1、Echo / Sound Test Serviceへの過激法、過越時間00:38。</li> <li>5、Echo / Sound Test Serviceへの過激法、過越時間00:50。</li> </ul> | 67.73<br>17-13<br>17-16<br>17-16   |

発信すると、通話テスト用の機械音声が聞こえてきます。10秒以内でメッセ ージを残すように指示されますので、適当に話をしてください。

その後、自分が話した音声が再生されれば、正しく動作していることになります。

# 「コンタクト要求」を承認する (ビデオチャットの設定)

# 1. このステップの説明

ビデオチャットのステップでは、毎回先生の方からお子さんにテレビ電話をかけていただ きます。そこで、お子さんを「コンタクト」に追加し、テレビ電話をかけられるように設定 します。コンタクトとは、携帯電話の電話帳のようなものです。ここに追加することで、追 加した相手にすぐに電話をかけることができるようになります。

コンタクトの追加の操作は先生側で行ってもらいます。先生側が、コンタクトの追加の操 作を行うと、「コンタクト要求」が届きます。先生から、コンタクト要求を送信したという 連絡がありましたら、以下の手順に従って、コンタクト要求の承認を行ってください。

- 2. 事前の準備(前のステップで行っています。)
  - ・コンタクトの追加を行う際に、お子さん側の Skype 名・表示名・メールアドレスが必要です。登録した内容を先生にお伝えください。
  - ・コンタクト要求が届いたとき、先生からの要求であることを確認するために、先生の Skype 名と表示名を予め確認しておいてください。

# 〈コンタクト要求を承認する〉

パソコンをインターネットに接続します。

②Skype を起動させ、メインの画面を表示します。

③下の図の〇で囲んだ部分をクリックします。

| 🖗                                       | 🚹 🔁 Skypeホーム 💿 プロフィール 📰 Facebo | iok 😉 ご意見・ご感想を送信 |
|-----------------------------------------|--------------------------------|------------------|
| 時帯や国家電話へ格安達話をかける                        | Skypeの使い方                      | (ヘルウビデオを見る)      |
| 表 3D/90ト要求                              |                                |                  |
| <ul> <li>コンタクト</li> <li>③ 最近</li> </ul> | ニュースとアラート                      | (ドップエレジク)を表示) @  |
| 1 秋南                                    | ? A-FXVE-SEEN                  |                  |
|                                         | F======                        |                  |
|                                         | Skype Test Call                |                  |
| 1, 12-901-04800 AR 014-78/145           |                                |                  |
| □ 電話へ発信                                 |                                |                  |
|                                         |                                |                  |

④下の画面が表示されたら、□で囲んだ名前が先生の Skype 名または表示名であることを 確認し、「コンタクトに追加する」をクリックしてください。

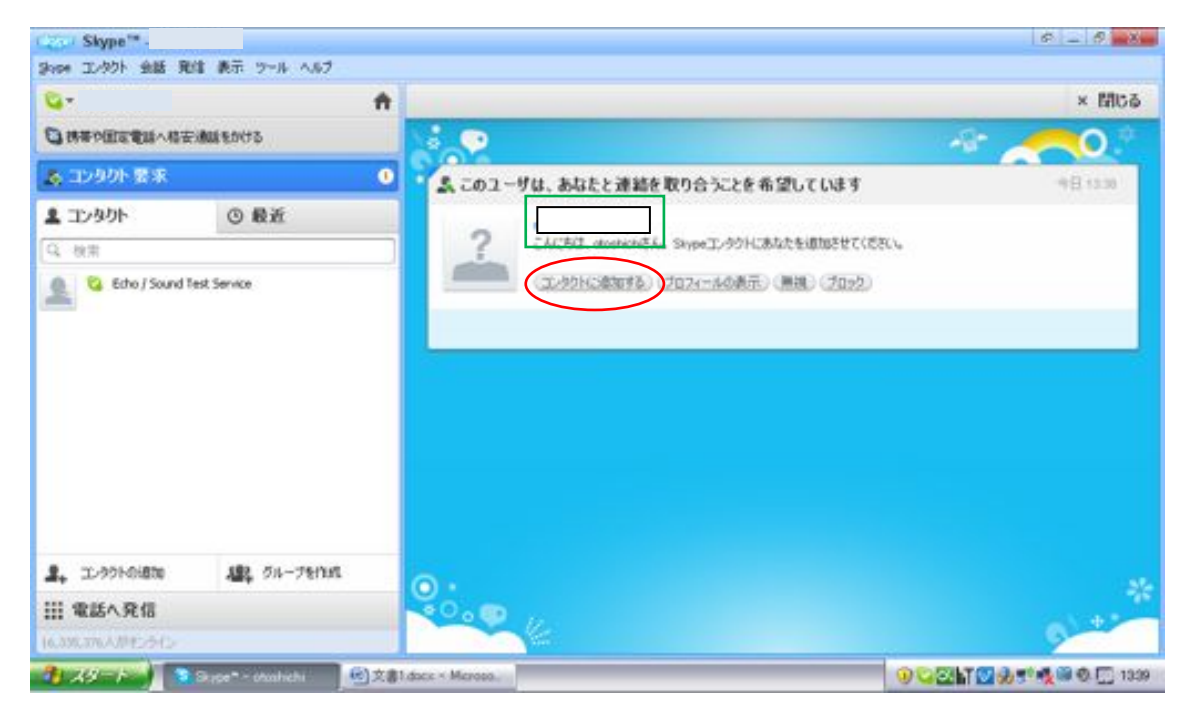

※以上でコンタクト要求の承認は終了です。

# 資料 ビデオチャット (Skype) の応答方法

※この資料には、ビデオチャット(Skype)の応答方法が載っています。この後行うビデオ チャットのステップでは、先生側から電話がかかってきます。電話がかかってきたら、この 資料の手順に従って応答し、ビデオチャットを行ってください。

# 〈ビデオチャット(Skype)の応答方法〉

①Skypeのソフトをインストールしたパソコン、webカメラ、マイク等、必要な機材をセッティングします。

②Skypeを起動させ、メインの画面(下の図)を表示させます。

| Czari Skype**                                                                               |                                                      |             |           |              |
|---------------------------------------------------------------------------------------------|------------------------------------------------------|-------------|-----------|--------------|
| 900 1/97 金融 東信 東市 7~8 A57                                                                   | א Skype אין אין אין אין אין אין אין אין אין אין      | 😨 Ĵロフィール    | Facebook  | ◎ ご意見・ご感想を送信 |
| 日本等り田正電話へ将王達話をかける                                                                           | Skypeの使い                                             | 方           |           | (042         |
| ▲ コンタクト ③ 最近<br>Q. 約束                                                                       |                                                      | 5-+         |           | (1772)3      |
| ない<br>して<br>して<br>して<br>Skype 名                                                             | 2 1-1<br>Hydaugath                                   | Xytz-SZER   |           |              |
| ※このとき、〇で囲まれて同じマークになっているこください。 の部分のマークが異なるが、〇部分のマークが異なるが、〇部分のマークが異ななが正しく接続されていませインターネットへの接続状 | いる所が図と<br>とを確認して<br>時はこちら側<br>る時は先生側<br>ん。<br>況等を確認し | (1) まだありませ) | <u>к.</u> |              |
| てください。                                                                                      |                                                      |             |           | 0 QZIN 2 33  |

③先生からビデオチャットがかかってくると、以下のような画面が表示されます。 「ビデオで応答」(〇で囲んだ部分)をクリックしてください。

| Sec. 2            | ń                                                     | <b>S</b> |                                                     | × 開じ              |
|-------------------|-------------------------------------------------------|----------|-----------------------------------------------------|-------------------|
|                   | 安津島をかける                                               | 0        | <ul> <li>1&gt;20日本</li> </ul>                       |                   |
| ደ コンタクト           | ③ 最近                                                  | 1        | () B*8                                              |                   |
| Q 按索              | ]                                                     |          | 🗓 naenaena                                          |                   |
| ~                 |                                                       | 東山中の出し   |                                                     |                   |
| 👲 🧣 Echo / Sound  | I Test Service                                        | -        | a and a second                                      |                   |
|                   |                                                       | <u> </u> | D茶 0 ビデオで広古 11日 0<br>0 次のユーザからのかセージを表示: #日・1日間・12日間 | · 377 A · 2010/19 |
| 2, 1.995-018te    | 4月に クループを作れ                                           |          | 月8日 • 69月 • 1年 • 南和45                               |                   |
| Ⅲ 電話へ発信           |                                                       |          | © 201099/J8E                                        |                   |
|                   |                                                       |          | ~ 1意話が終了しました。1週目時間:07:53                            | 20/07             |
| 1638L278A/Pt2-245 |                                                       |          | @+ D2+(A680 0102H5+                                 | 0                 |
| 515% &MO.03       | ■プラン - 5kypeから固定電話 ○<br>日安な通道方法<br>月間の月間フランに甲し込むと15%。 | _        | ここになるともへのいたージョンカ                                    |                   |

④相手が応答すると下のような画面になり、ビデオチャットを行うことができます。

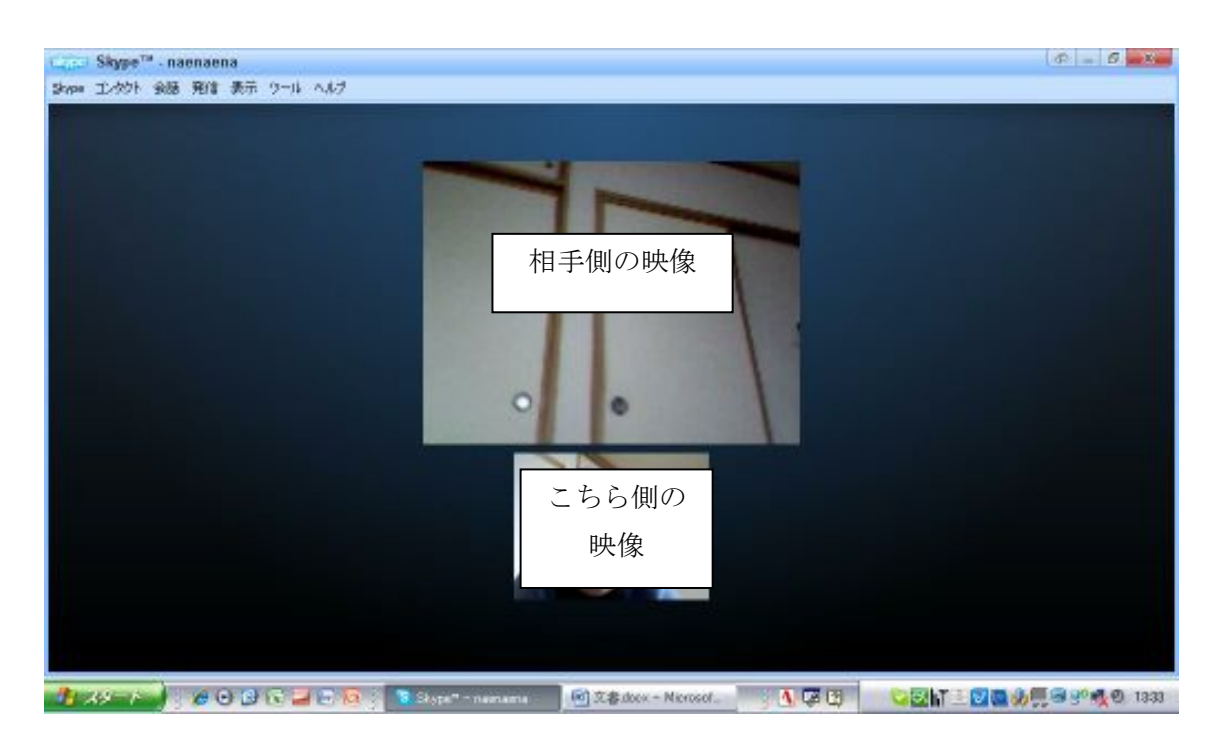

※電話を終了するときは、「通話を終了」のアイコンをクリックします。(アイコンが表示されない時は、マウスを動かすと表示されます。)

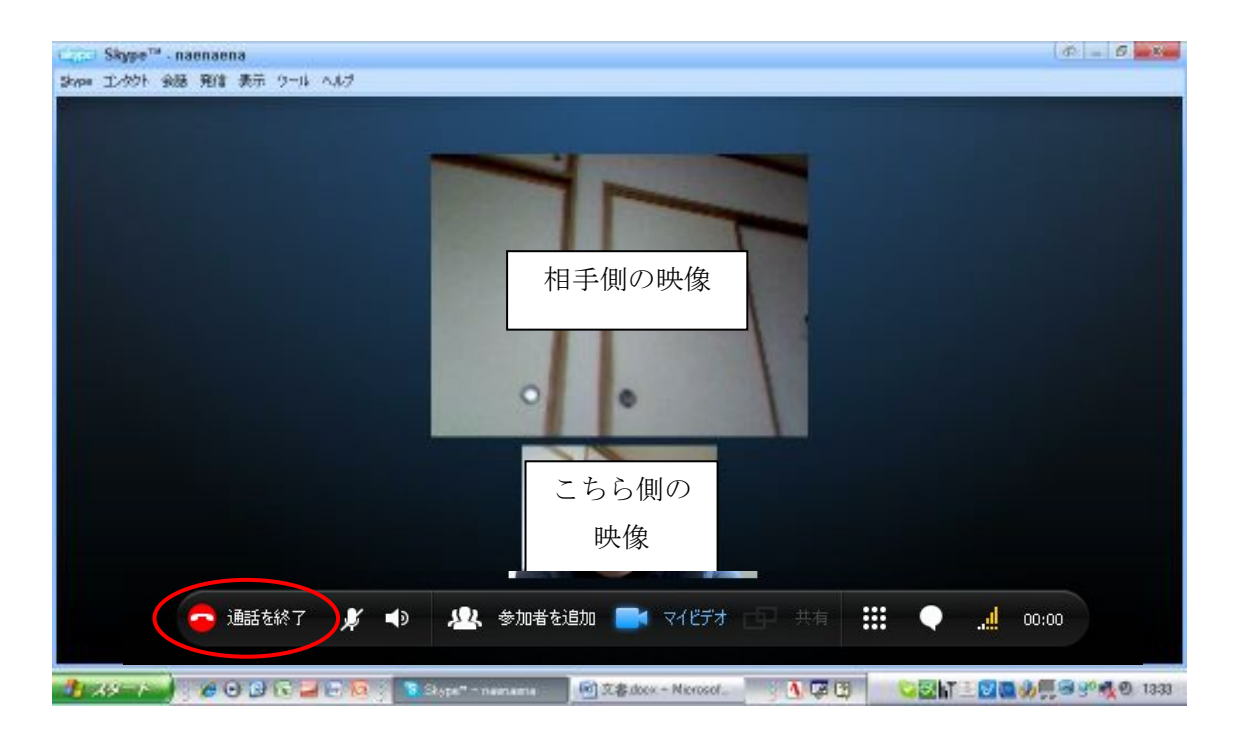

ビデオチャット 記録用紙

|   | 月    | 日  | (  | ) |
|---|------|----|----|---|
| お | 子さんの | のお | 名言 | 前 |

会話中のお子さんの様子に関して質問をします。左側の質問文をよみ、右側の (1)あては まる (2)少しあてはまる (3)あまりあてはまらない (4)あてはまらない の中から、最も 適当なものの数字に○をつけてください。

|    |                                     | (1)   | (2)     | (3)        | (4)     |
|----|-------------------------------------|-------|---------|------------|---------|
|    |                                     | あてはまる | 少しあてはまる | あまりあてはまらない | あてはまらない |
| 1. | 先生からの言葉に対して、うなずく、首を振るなどの反<br>応がみられた | 1—    | - 2     | — 3 —      |         |
| 2. | 先生からの言葉に対して、笑顔など表情での反応がみら<br>れた     | 1—    | - 2     | — 3 —      |         |
| 3. | 先生からの言葉に対して、ジェスチャーで反応していた           | 1—    | - 2     | — 3 —      | —4      |

◎ビデオチャットでの会話を終えた後のお子さんの感想等ありましたらご記入ください。

# ビデオチャット (お子さん・ご家族の方と)

## 1.「ビデオチャット(お子さん・ご家族の方と)」の概要

このステップでは、先生とお子さんでビデオチャットによる会話を行います。お子さんは 自宅から、先生は学校や先生の自宅から行います。

ここでは、ビデオチャットでの会話に対するお子さんの負担感を減らすため、お子さんの 隣で、ご家族の方もビデオチャットに参加していただきます。また、様子を見ながら、先生 側でカメラを隠してもらい、お子さんから先生の顔が見えないようにすることもあります。

### 2. 事前の準備

ビデオチャットを行う時は、毎回、事前に先生と連絡をとり、ビデオチャットを行う日時 を決めておきます。この時、先生・お子さん・お子さんのご家族の方の都合がつく日時を相 談の上、決定してください。

## 3. 用意するもの

- ・スカイプをインストールしたパソコン(インターネットに接続してあるもの)
- パソコンに設置するカメラとマイク
- ・お子さんの様子の記録用紙(この冊子の最後に付いています。)

# 4. ビデオチャットを行う前のセッティングについて

①インターネット回線にパソコンをつなぎます。

②カメラやマイクをパソコンにセットします。この時、パソコンの音量を大きくします。 (イヤホン等は使用せず、スピーカーから音が出るようにします。先生の音声が、お子さんとご家族の方両方に聞こえるようにするためです。)

③スカイプを起動させ、「スタンバイ」の状態にします。

### 5. ビデオチャットの実施手順

- 事前の準備」に従って、ビデオチャットをする日時を先生やお子さんと相談し、 決定します。
- ②資料「ビデオチャットの応答方法」と、「3. ビデオチャットを行う前のセッティング について」を参考に、ビデオチャットを行う準備をします。
- ③先生からビデオチャットがかかってきたら、応答します。

※ビデオチャットがつながったら、こちら側の音声と映像が届いているかを先生に確認 します。また、先生の方の音声と映像が届いていることを確認します。

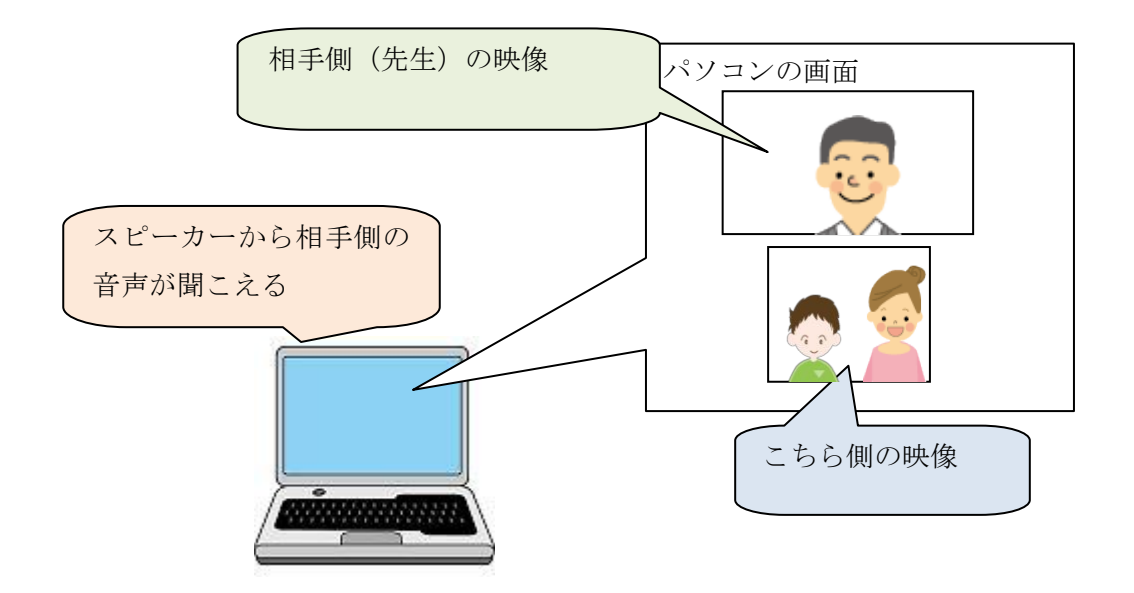

④ビデオチャットで10分~20分程度会話をします。

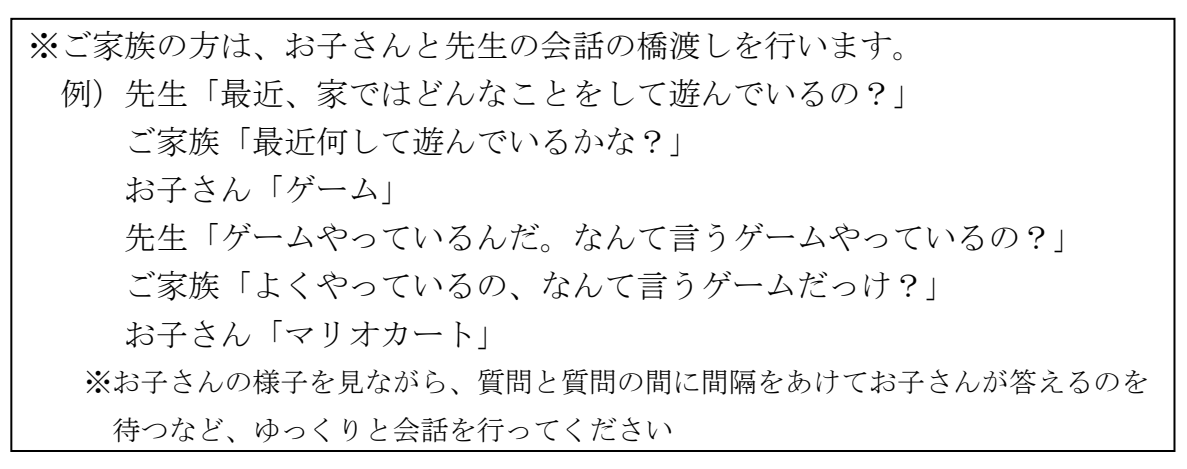

例のようにして会話をします。途中、お子さんが直接先生と会話できるようでしたら、 その場に一緒にいて必要な時に例のように会話の橋渡しをしてください。

⑤10分~20分程度たったら、ビデオチャットを終了します。

⑥お子さんがビデオチャットを終えたあと、感想等をご家族の方に話したら、その内容を 記録用紙に記入してください。(記録用紙はこの冊子の最後に付いています。)

以上の流れで、ご家族の方も参加してのテレビ電話を繰り返し行います。

# 6. ビデオチャット実施のスケジュール

ビデオチャットは繰り返し行います。以下のスケジュールで実施してください。 〇ビデオチャット実施のスケジュール・・・1週間の中で1回。可能ならば2回。 ※学校の先生と相談し、スケジュールを組んでください。

# 7. このステップの終了基準

このステップは、お子さんから安定して発話がみられるようになるまで繰り返し行います。 次のステップに移る時には、こちらから連絡いたします。

# ビデオチャット (ヘッドホンを使用しての会話)

# 1.「ビデオチャット(ヘッドホンを使用しての会話)」の概要

このステップでは、お子さんは「ヘッドセット」を使用して先生とビデオチャットを行います。ヘッドホンを使用すると、先生の声はお子さんにだけ聞こえるようになります。

ご家族の方は、前のステップと同様にお子さんの隣にいていただきます。ただし、先生の 声はご家族の方には聞こえません。

慣れてきたら、ご家族の方は少しずつ離れていき、最終的にはお子さんが1人でビデオチ ャットができるようにします。

### 2.事前の準備

ビデオチャットを行う時は、毎回、事前に先生と連絡をとり、ビデオチャットを行う日時 を決めておきます。この時、先生・お子さん・お子さんのご家族の方の三者の都合がつく日 時を相談の上、決定してください。

# 3. 用意するもの

- ・スカイプをインストールしたパソコン(インターネットに接続してあるもの)
- パソコンに設置するカメラとマイク
- ヘッドホン(または、マイクが付いているヘッドセット)

## 4. ビデオチャットを行う前のセッティングについて

①インターネット回線にパソコンをつなぎます。

②カメラやマイクをパソコンにセットします。

③ヘッドホンをパソコンにセットし、音量を調整します。

④スカイプを起動させ、「スタンバイ」の状態にします。

### 5. ビデオチャットの実施手順

- 事前の準備」に従って、ビデオチャットをする日時を先生やお子さんと相談し、 決定します。
- ②資料「ビデオチャットの応答方法」と、「4. ビデオチャットを行う前のセッティング について」を参考に、ビデオチャットを行う準備をします。

④先生からビデオチャットがかかってきたら、応答します。

※ビデオチャットがつながったら、こちら側の音声と映像が届いているかを先生に確認 します。また、先生の方の音声と映像が届いていることを確認します。

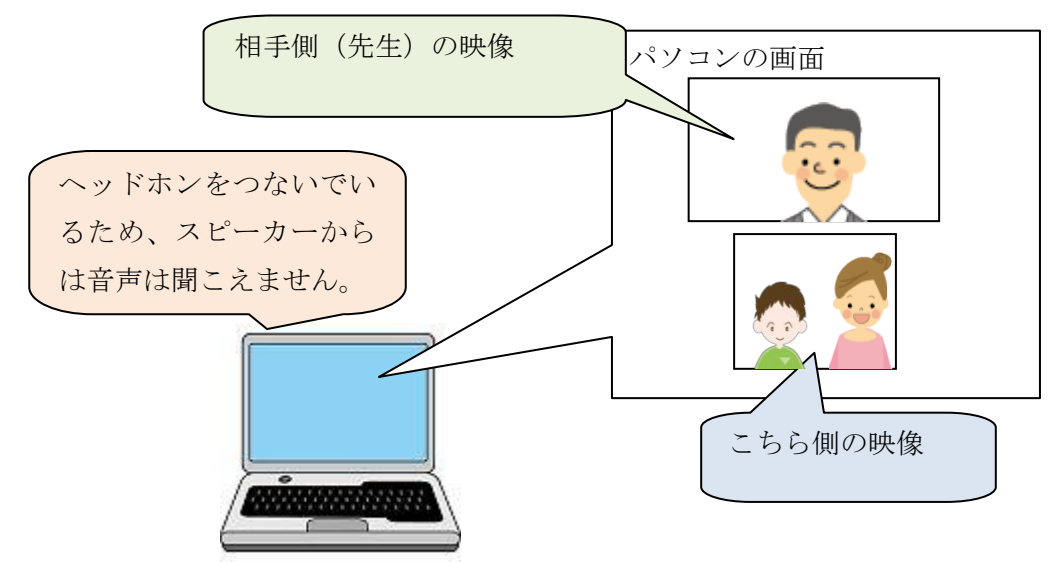

⑤お子さんにヘッドホンをつけてもらい、ビデオチャットで10分~20分程度会話をしま す。

※ご家族の方は今までと同様にお子さんの近くにいてください。ただし、先生の声はヘ ッドホンをつけているお子さんにしか聞こえません。お子さんが何か尋ねてきた場合 に、対応してください。

⑥10分~20分程度たったら、ビデオチャットを終了します。

以上の流れで、ヘッドホンを使用してのビデオチャットを繰り返し行います。

6. ご家族の方のビデオチャットへの参加の仕方について

ヘッドホンを使用してのビデオチャットは、今までと同様にご家族の方がお子さんの近く にいる状態からスタートします。お子さんにヘッドホンを使ってのビデオチャットに慣れて きた様子がみられたら、以下のような段階を踏んで、少しずつお子さんが1人になる時間を 作っていきます。

①お子さんの隣にいる(開始時の状態)
 ②同じ部屋にいながら別の作業をする
 ③少しの間、部屋から退室する
 ④退室している時間を長くしていく
 ⑤ビデオチャットがつながったことを確認後、会話の終了まで退室する

# 7. ビデオチャット実施のスケジュール

ビデオチャットは繰り返し行います。以下のスケジュールで実施してください。 〇ビデオチャット実施のスケジュール・・・1週間の中で1回。可能ならば2回。 ※学校の先生と相談し、スケジュールを組んでください。

# 8. このステップの終了基準

このステップは、お子さんから安定して発話がみられるようになるまで繰り返し行います。 次のステップに移る時には、こちらから連絡いたします。

# ビデオチャット (お子さん1人で)

# 1. 「ビデオチャット(お子さん1人で)」の概要

このステップでは、先生とお子さんでビデオチャットによる会話をします。

ここでは、お子さんが1人でビデオチャットを行います。ご家族の方はビデオチャットが つながったら別の部屋に行き、お子さんだけになるようにします。

様子を見ながら、先生側でカメラを隠してもらい、お子さんから先生の顔が見えないよう にすることもあります。

ビデオチャットでの会話は繰り返し行います。詳しくは「6.ビデオチャット実施のスケ ジュール」をご覧ください。

# 2. 事前の準備

ビデオチャットを行う時は、毎回、事前に先生と連絡をとり、ビデオチャットを行う日時 を決めておきます。この時、先生・お子さん・お子さんのご家族の方の都合がつく日時を相 談の上、決定してください。

## 3. 用意するもの

・スカイプをインストールしたパソコン(インターネットに接続してあるもの)

パソコンに設置するカメラとマイク

## 4. ビデオチャットを行う前のセッティングについて

①インターネット回線にパソコンをつなぎます。

②カメラやマイクをパソコンにセットします。この時、パソコンの音量を大きくします。(音量が小さかったり、ミュートになっていたりすると音声が聞こえません。)

③スカイプを起動させ、「スタンバイ」の状態にします。

### 5. ビデオチャットの実施手順

- 事前の準備」に従って、ビデオチャットをする日時を先生やお子さんと相談し、 決定します。
- ②資料「ビデオチャットの応答方法」と「3.ビデオチャットを行う前のセッティングについて」を参考に、ビデオチャットを行う準備をします。

③先生からビデオチャットがかかってきたら、応答します。

※ビデオチャットがつながったら、こちら側の音声と映像が届いているかを先生に確認 します。また、先生の方の音声と映像が届いていることを確認します。

お互いの音声と映像が届き、正しくつながっていることが確認できたら、ご家族の方は退 室し、お子さん1人にします。

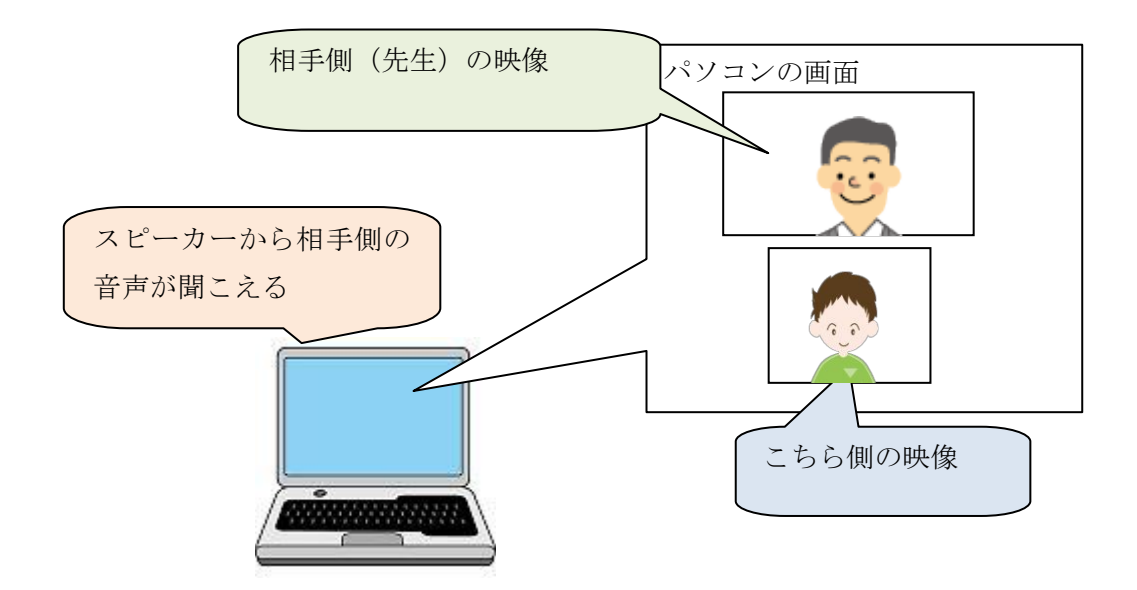

④ビデオチャットで10分~20分程度会話をします。

- (510分~20分程度たったら、ビデオチャットを終了します。(終了の操作は先生側で行います。)
- ⑥お子さんがビデオチャットを終えたあと、感想等をご家族の方に話したら、その内容を 記録用紙に記入してください。(記録用紙はこの冊子の最後に付いています。)

以上の流れで、お子さん1人でのテレビ電話を繰り返し行います。

# 6. ビデオチャット実施のスケジュール

ビデオチャットは繰り返し行います。以下のスケジュールで実施してください。 〇ビデオチャット実施のスケジュール・・・1週間の中で1回。可能ならば2回。 ※学校の先生と相談し、スケジュールを組んでください。

# 7. このステップの終了基準

このステップは、お子さんから安定して発話がみられるようになるまで繰り返し行います。 次のステップに移る時には、こちらから連絡いたします。